# NedMagazijn StUF Connector Installatiehandleiding

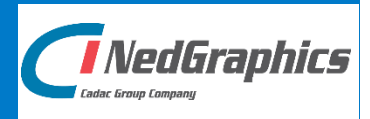

www.nedgrapics.nl

De informatie in dit document is eigendom van NedGraphics BV. De gebruiker kan op generlei wijze rechten ontlenen aan de inhoud van dit document. NedGraphics BV behoudt zich het recht voor om de inhoud van dit document te wijzigen zonder voorafgaande kennisgeving. De software beschreven in dit document wordt verstrekt onder licentie en mag alleen worden gebruikt of gekopieerd in overeenstemming met de voorwaarden van deze licentie. NedGraphics BV is niet verantwoordelijk voor schade, verlies, en/of kosten welke voortvloeien uit het gebruik van haar producten en/of documentatie, anders dan in het verkoop en/of onderhoudscontract vermeld. NedGraphics BV staat geregistreerd bij de Kamer van Koophandel te Utrecht, onder nummer 14073496

## VERSIEBEHEER

| Versie | Datum            | Notities                                                                                                    |
|--------|------------------|----------------------------------------------------------------------------------------------------|
| 8.0    | 14 augustus 2016 | Documentatie aangepast voor NM StUF<br>Connector 5.0 (Oracle DB Versie 3.1).<br>Naamswijziging NedGeomagazijn naar<br>NedMagazijn.<br>De gehele applicatie werkt nu met .NET 4.5.<br>De webservices zijn omgezet naar WCF services<br>om TLS beveiliging te kunnen ondersteunen. |
| 9.0    | 23 november 2020 | Documentatie aangepast voor NM StUF<br>Connector 5.1 (Oracle DB Versie 3.2)                                                                                                    |
| 10.0   | 4 december 2020  | Toepassen nieuwe huisstijl                                                                                                    |

NedGraphics BV wil de gebruikersdocumentatie steeds verbeteren. Daarom zouden wij het op prijs stellen als u dit document kritisch bekijkt, en uw eventuele op- of aanmerkingen aan ons doet toekomen. Stuur uw commentaar via een melding op het helpdesk portaal van NedGraphics.

## **INHOUDSOPGAVE**

| 1. | RAN  | DVOORWAARDEN                                         | 1  |
|----|------|------------------------------------------------------|----|
| 2. | NIEU | JWE INSTALLATIE                                      | 3  |
|    | 2.1. | Ondersteunde entiteiten                              | 3  |
|    | 2.2. | Installatie Oracle Database omgeving                 | 5  |
|    | 2.3. | Installatie webservice en webapplicatie              | 9  |
|    |      | 2.3.1. Certificaat aanmaken en instellen             | 9  |
|    |      | 2.3.2. Installatie webapplicatie                     | 19 |
|    |      | 2.3.3. Webapplicatie in ISS                          | 26 |
|    |      | 2.3.4. Inrichten webapplicatie                       | 27 |
|    |      | 2.3.5. Webservice in IIS                             | 37 |
| 3. | UPG  | RADE                                                 | 47 |
|    | 3.1. | Upgrade database omgeving                            | 47 |
|    |      | 3.1.1. Upgrade Databaseschema STF versie 1.3         | 48 |
|    |      | 3.1.2. Upgrade Databaseschema STF versie 4.1         | 49 |
|    |      | 3.1.3. Upgrade Databaseschema STF versie 1.7/1.8/1.9 | 51 |
|    |      | 3.1.4. Upgrade Databaseschema STF versie 2.0         | 53 |
|    |      | 3.1.5. Upgrade Databaseschema STF versie 3.1         | 54 |

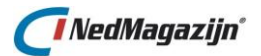

## **INLEIDING**

Met de NedMagazijn StUF Connector webapplicatie kunt u controleren dat StUF berichten vanuit een derde partij naar een Oracle tabel worden omgezet. De verwerking wordt uitgevoerd vanuit een database job die met een bepaalde regelmaat wordt uitgevoerd.

Hier kunt u controleren dat de verwerking van de data goed afgerond is. Deze webapplicatie is een beheerapplicatie om het verkeer van de berichten te controleren.

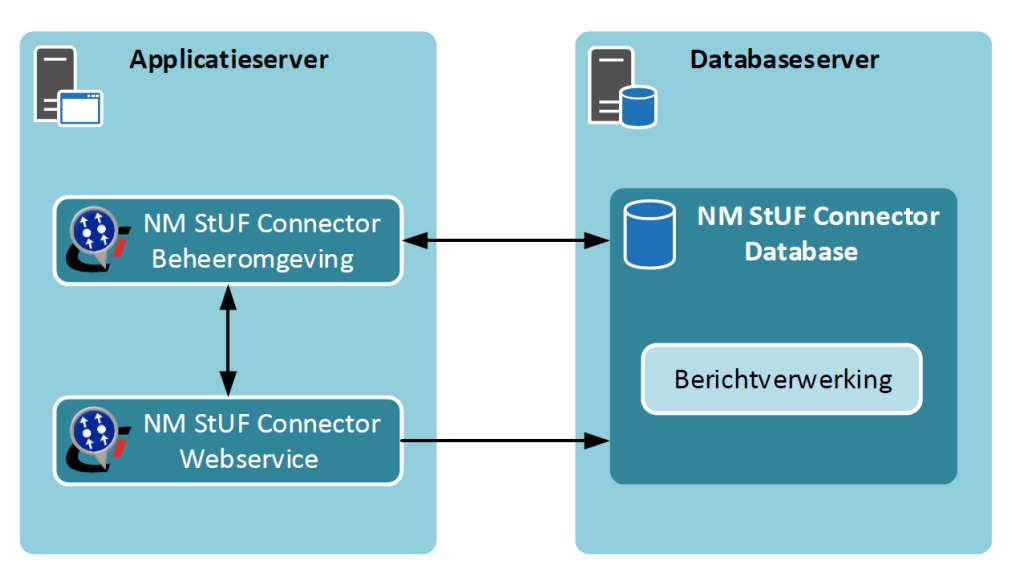

#### Beheeromgeving

De beheeromgeving is een webapplicatie waarmee een aantal systeeminstellingen voor de webservice en de berichtverwerking worden gemaakt. Daarnaast kunnen diverse logbestanden worden geraadpleegd.

#### Webservice

De webservice handelt het StUF berichtenverkeer af. De StUF berichten worden in XML-vorm in een databasetabel geplaatst.

#### Berichtverwerking

De berichtverwerking is een job in de database die ervoor zorgt dat de geplaatste StUF XML berichten worden omgezet in normale relationele tabelvorm.

In dit document wordt de installatie van het databasegedeelte uiteengezet.

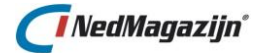

#### Gebruik van de handleiding

NedGraphics streeft ernaar om de gebruikershandleiding eenvoudig in gebruik te houden. Daarom is dit document waar mogelijk voorzien van aanvullende opmerkingen.

Er zijn twee soorten aanvullende opmerkingen. De eerste soort is de *tip*. Die wordt aangegeven met het volgende symbool:

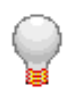

## TIP:

Een tip is een optionele zijsprong op het onderwerp.

De tweede soort aanvullende opmerking is de *waarschuwing*. Die wordt aangegeven met het volgende symbool:

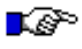

#### LET OP:

*Een waarschuwing geeft een verplichte instelling weer. Als die niet opgevolgd wordt kan dat gevolgen hebben voor het eindresultaat.* 

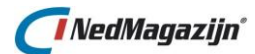

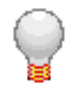

Graag wijzen wij u op het helpdesk portaal van NedGraphics:

Het **helpdesk portaal** (www.nedgraphics.nl  $\rightarrow$  Support & contact  $\rightarrow$  Helpdesk portaal) is de centrale plek waar de gebruiker alle beschikbare informatie vindt over NedGraphics programmatuur. Het helpdesk portaal biedt toegang tot het kennissysteem. Indien het kennissysteem geen antwoord geeft op de gestelde vraag, dan kan de vraag worden geregistreerd. Na registratie wordt de gebruiker teruggebeld door een productspecialist. Na registratie is de helpdesk telefonisch (0347-329660) en/of per e-mail (helpdesk@nedgraphics.nl) te benaderen. Tevens zijn op het helpdesk portaal de NedGraphics programmatuur en de handleidingen te downloaden.

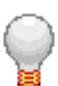

De NedGraphics Gebruikers Vereniging

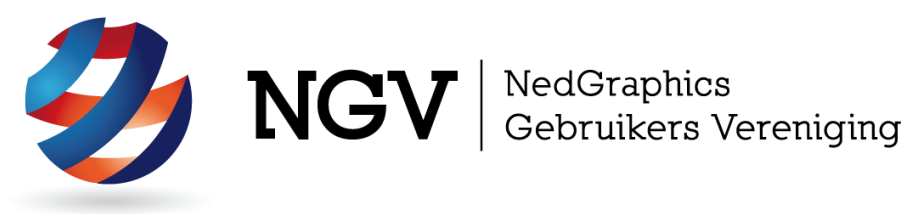

#### Algemene info

De NedGraphics Gebruikers Vereniging (NGV) is een onafhankelijke organisatie die de belangen behartigt van de gebruikers en afnemers van NedGraphics producten en diensten. De NGV werkt zonder winstoogmerk en wordt volledig gefinancierd uit de contributie van de leden. De NGV telt op het ogenblik rond de honderd leden die vooral bestaan uit gemeenten maar ook provincies, waterschappen en ingenieursbureaus zijn lid. Het gekozen bestuur voert het beleid uit wat door de leden wordt vastgesteld en zal het belang van een eindgebruiker altijd laten prevaleren. De NGV staat ingeschreven bij de Kamer van Koophandel.

#### Doelstelling van de Vereniging

De algemene doelstelling van de Vereniging is het maximaliseren van de tevredenheid over NedGraphics producten en diensten voor de leden. Ook het optimaliseren van het gebruik van de producten wordt hieronder verstaan.

#### Activiteiten van de Vereniging

De vereniging kent product- en projectgroepen die in samenwerking met NedGraphics zorgen dat de producten blijven voldoen aan de wensen en eisen die de eindgebruiker aan het pakket stelt. Deze product- en projectgroepen komen op regelmatige basis bij elkaar om de ontwikkeling van de producten te kunnen bepalen.

Indien u interesse heeft in de NedGraphics Gebruikers Vereniging verwijzen wij naar de website van de vereniging: www.ngvereniging.nl of middels een email aan: secretariaat@nqvereniqing.nl.

Inleiding

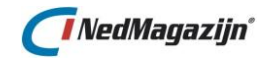

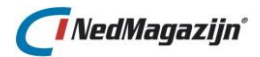

## 1. RANDVOORWAARDEN

Voor de database van NedMagazijn StUF Connector Berichtverwerking worden enkel Oracle 12.2 en 19.0 ondersteund. Het onderdeel XDB dient te zijn geïnstalleerd. Dit is onderdeel van een standaard database installatie.

De XML verwerking en de job scheduling van NedMagazijn StUF Connector zijn niet geschikt voor deze versie.

Aanbevolen database karakterset is UTF-8.

NedMagazijn StUF Connector kan binnen de volgende omgevingen geïnstalleerd en gebruikt worden:

- 1. De webservice moet een Root en Client SSL certificaat hebben.
- 2. Het is belangrijk dat de juiste package geïnstalleerd wordt. Er is een 32 bits versie en 64 bits versie.
- 3. De webservice dient op een aparte poort geïnstalleerd te worden die geen conflict heeft met een andere applicatie.
- 4. Windows Server 2012 R2 (de applicatie wordt niet door Novell ondersteund en de installatie op 2008 (32 bits)).
- 5. De applicatie gebruikt IIS, waardoor er een conflict is met de applicatie van PinkRoccade (CiVision Makelaar Gegevens (CMG)). Hierdoor moet het op twee verschillende omgevingen geïnstalleerd worden.
- 6. Internet Explorer 11 of FireFox of Chrome (Opera en Safari worden niet ondersteund).
- 7. Check of de Oracle client software versie overeenkomt met de versie van de Oracle database die is geïnstalleerd. Zo niet, installeer deze en voeg in het bestand tnsnames de schemanaam toe. Zorg ervoor dat daarna alle bijbehorende tabellen worden geïnstalleerd. U moet bij instellingen de database- en gebruikersnaam en password toevoegen. Deze informatie dient u voor later te bewaren. (De applicatie kan niet met een Oracle versie werken indien deze lager is dan versie 10).
- 8. IIS versie 8.5 (Internet Information Services) met ASP.NET versie 4.
- 9. Microsoft .Net Framework 4.5.2 SP1.
- 10. De Cipher suite lijst zou per besturingssysteem anders kunnen zijn en het dient geactiveerd te worden. Dit dient overlegt te worden met systeembeheer.

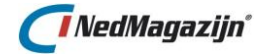

- 11. Controleer of bestanden met extensie ".svc" geassocieerd zijn met het juiste programma. Dit gaat als volgt:
  - Ga naar Programma's en onderdelen → Windows-onderdelen in of uitschakelen → .NET Framework 4.5 Features → WCF-services → HTTPactivering.

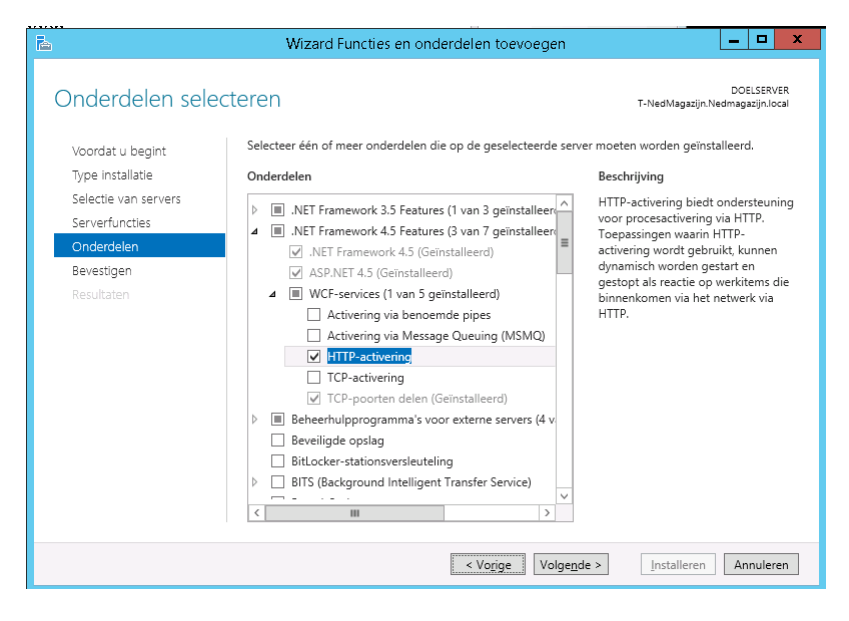

• Vink de optie 'HTTP-activering' aan en klik vervolgens op de knop 'Installeren'.

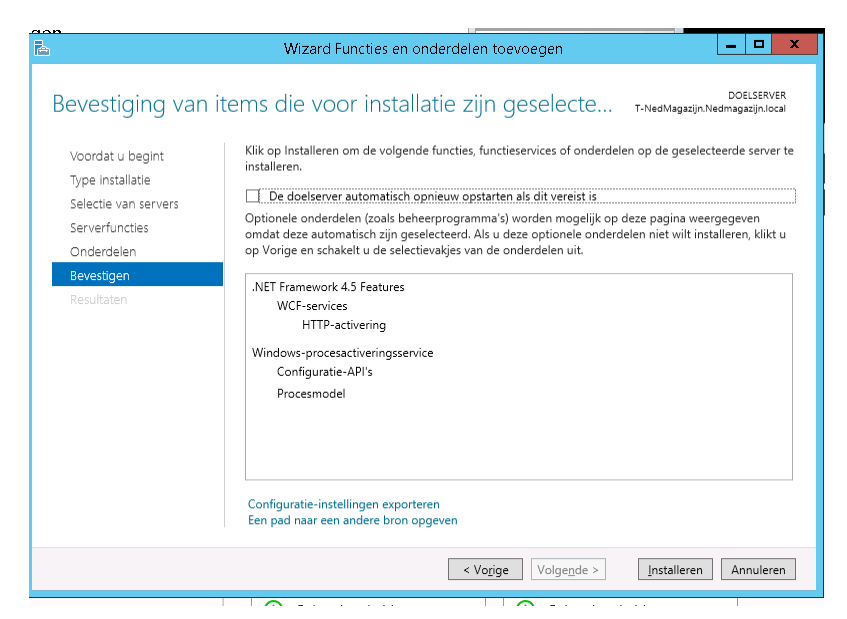

• Na installatie dient IIS herstart te worden.

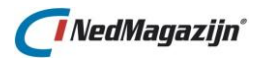

## 2. NIEUWE INSTALLATIE

NedMagazijn StUF Connector kan geïnstalleerd worden zonder dat eerst een eerdere versie van het systeem verwijderd dient te worden.

#### 2.1. Ondersteunde entiteiten

Versie 1.0 van de NedMagazijn StUF Connector ondersteunt de volgende entiteiten:

| Ondersteund | Entiteit                         | Relatie   | Gerelateerd |
|-------------|----------------------------------|-----------|-------------|
| Ja          | ADR – Adres                      |           |             |
| Ja          | PRS – Persoon                    |           |             |
| Ja          |                                  | PRSADRVBL | ADR         |
| Ja          |                                  | PRSADRINS | ADR         |
| Ja          |                                  | PRSADRCOR | ADR         |
| Ja          |                                  | PRSIDB    | SIB         |
| Ja          |                                  | PRSNAT    | NAT         |
| Ja          |                                  | PRSPRSHUW | PRS         |
| Ja          |                                  | PRSPRSKND | PRS         |
| Ja          |                                  | PRSPRSOUD | PRS         |
| Nee         | KDO – Kadastraal<br>object       |           |             |
| Nee         | -                                | KDOADR    | ADR         |
| Nee         |                                  | KDOKDOFIL | KDO         |
| Nee         |                                  | KDOSUBVZG | PRS/NNP     |
| Nee         |                                  | KDOSUBZKR | PRS/NNP     |
| Ja          | NNP – Niet natuurlijk<br>persoon |           |             |
| Ja          |                                  | NNPADRCOR | ADR         |
| Ja          |                                  | NNPADRVBL | ADR         |
| Ja          |                                  | NNPNNPHFD | NNP         |
| Ja          |                                  | NNPNNPNVN | NNP         |
| Nee         | VBO verblijfsobject              |           |             |
| Nee         |                                  | VBOADR    | ADR         |
| Nee         |                                  | VBOKDO    | KDO         |
| Nee         |                                  | VBOSUBGBR | PRS/NNP     |
| Nee         |                                  | VBOVBOOSU | VBO         |

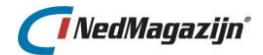

Daarnaast worden de volgende tabelentiteiten ondersteund:

| Tabelentiteit | Omschrijving                    |
|---------------|---------------------------------|
| ACD           | Academische titel               |
| ADL           | Adellijke titel                 |
| BHV           | Bereikbaarheid hoofdwoonvertrek |
| BRT           | Buurt                           |
| BTK           | Bouwtechnische kwaliteit        |
| GDL           | Gebruiksdoel                    |
| GEM           | Gemeente                        |
| KGM           | Kadastrale gemeente             |
| LFT           | Lifttype                        |
| LND           | Land                            |
| MNA           | Monumentaanduiding              |
| NAT           | Nationaliteit                   |
| OHT           | Onderhoudstoestand              |
| R02           | Openbare ruimte                 |
| R03           | Woonplaats gegevens             |
| R04           | Deelgemeente gegevens           |
| RTB           | Reden toevoeging beëindiging    |
| SBI           | Standaard bedrijfsindeling      |
| SIB           | Soort identiteitsbewijs         |
| SRV           | Soort rechtsvorm                |
| STS           | Status authenticiteit           |
| SZR           | Soort zakelijk recht            |
| TOR           | Type openbare ruimte            |
| VBT           | Verblijfstitel                  |
| VOT           | Type verblijfsobject            |
| WOS           | Soort woonobject                |
| WYK           | Wijk                            |

### 2.2. Installatie Oracle Database omgeving

De installatie van de Oracle Database omgeving voor de NedMagazijn StUF Connector wordt gestart vanuit een Windows command script: installatie.bat. Dit script kan vanuit de verkenner worden gestart.

Tot de installatiesoftware behoort het volgende:

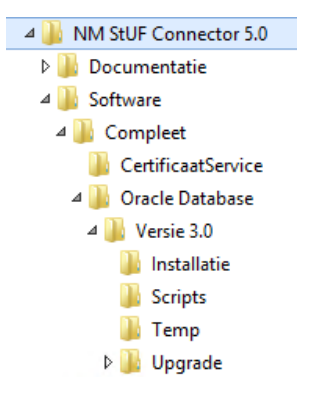

Voor een correct verloop van de installatie:

- Zorg dat het bestand installatie/install\_log.log beschrijfbaar is. Dit bestand wordt aangemaakt in de installatie folder waar ook installatie.bat staat.
- Zorg ervoor dat de temp folder beschrijfbaar is.

#### Start installatie/installatie.bat

Het script vraagt om inloggegevens van de system gebruiker, de naam van de database, de naam van het aan te maken schema en de locatie van het aan te maken tablespace bestand.

| =                                      |                                              |   |
|----------------------------------------|----------------------------------------------|---|
| = NedGraphics 2010                     |                                              | = |
| =                                      |                                              | = |
| = NBG Installatie scri                 | ot                                           | = |
| =                                      |                                              | = |
| = Beschrijving:                        |                                              | = |
| = Vraaq om system inlo                 | g gegevens van de database.                  | = |
| = Vraaq om naam van aa                 | n te maken of te gebruiken STF schema        | = |
| =                                      |                                              | = |
| = In opgegeven schema w                | wordt de STF software geinstalleerd          | = |
| =                                      |                                              | = |
| = Logging wordt verzam                 | eld in file install log.log                  | = |
| = Achteraf wordt deze 1                | logfile automatisch getoond in Notepad       | = |
| = Als er zich tijdens (                | de installatie fouten hebben voorgedaan dan  | = |
| = worden deze verzamelo                | d en onderaan in de logfile geplaatst.       | = |
| ====================================== | egevens van de SYSTEM gebruiker              |   |
| Gebruiker                              | : svstem                                     |   |
| Wachtwoord                             | : svstem                                     |   |
| Database                               | : rwe10203                                   |   |
|                                        |                                              |   |
| Specificeer het te geb:                | ruiken STF schema                            |   |
| Gebruiker                              | : stf                                        |   |
| Wachtwoord                             | : stf                                        |   |
|                                        |                                              |   |
| Specificeer het pad voo                | or de tablespace datafile zonder afsluitende |   |
| Pad datafile                           | ·c·\oracle\oradata\rwe10203                  |   |

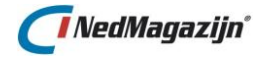

Er van uitgaande dat STF is ingevoerd als schemanaam wordt tijdens de installatie het volgende aangemaakt:

| Object     | Naam         | Bijzonderheden                       |
|------------|--------------|--------------------------------------|
| Tablespace | STF_DATA     | Datafile STF_DATA.DBF                |
|            |              |                                      |
| Object     | Naam         | Bijzonderheden                       |
| Datafile   | STF_DATA.DBF | SIZE 1M AUTOEXTEND ON NEXT 100K      |
|            |              | extent management local autoallocate |
|            |              | segment space management auto        |
|            |              |                                      |
| Object     | Naam         | Bijzonderheden                       |
| Schema     | STF          | IDENTIFIED BY &&wachtwoord           |
|            |              | DEFAULT TABLESPACE STF_DATA          |
|            |              | GRANT CONNECT TO STF                 |
|            |              | GRANT RESOURCE TO STF                |
|            |              | GRANT create view TO STF             |
|            |              | GRANT SCHEDULER_ADMIN TO STF         |
|            |              | GRANT CREATE JOB TO STF              |
|            |              | GRANT CREATE SEQUENCE TO STF         |

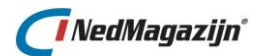

| Object   | Naam                         | Bijzonderheden                  |
|----------|------------------------------|---------------------------------|
| Tabellen | Tabel                        | Trigger                         |
|          | academische_titel            | t_academische_titel,            |
|          | adelijke_titel               | t_adelijke_titel,               |
|          | adres                        | t_adres,                        |
|          | adres_ontstaan_uit           | t_adres_ontstaan_uit,           |
|          | bestemmingsgebied            | t_bestemmingsgebied,            |
|          | buurten                      | t_buurten,                      |
|          | coderingen                   | t_coderingen,                   |
|          | deelgemeente_gegevens        | t_deelgemeente_gegevens,        |
|          | gebruiksdoelen               | t_gebruiksdoelen,               |
|          | gemeenten                    | t_gemeenten,                    |
|          | kadastraal_object            | t_kadastraal_object,            |
|          | kadastraal_object_adres      | t_kadastraal_object_adres,      |
|          | kadastraal_object_filiatie   | t_kadastraal_object_filiatie,   |
|          | kadastraal_object_vzg        | t_kadastraal_object_vzg,        |
|          | kadastraal_object_zkr        | t_kadastraal_object_zkr,        |
|          | kadastrale_gemeenten         | t_kadastrale_gemeenten,         |
|          | niet_natuurlijk_persoon      | t_niet_natuurlijk_persoon,      |
|          | nnp_adres                    | t_nnp_adres,                    |
|          | nnp_nnp                      | t_nnp_nnp,                      |
|          | openbare_ruimte              | t_openbare_ruimte,              |
|          | persoon                      | t_persoon,                      |
|          | persoon_adres                | t_persoon_adres,                |
|          | persoon_huwelijk             | t_persoon_huwelijk,             |
|          | persoon_identiteitsbewijs    | t_persoon_identiteitsbewijs,    |
|          | persoon_kind                 | t_persoon_kind,                 |
|          | persoon_nationaliteit        | t_persoon_nationaliteit,        |
|          | persoon_ouder                | t_persoon_ouder,                |
|          | publiekrechtelijke_beperking | t_publiekrechtelijke_beperking, |
|          | soort_identiteitsbewijs      | t_soort_identiteitsbewijs,      |
|          | soort_rechtsvorm             | t_soort_rechtsvorm,             |
|          | soort_zakelijk_recht         | t_soort_zakelijk_recht,         |
|          | standaard_bedrijfsindeling   | t_standaard_bedrijfsindeling,   |
|          | status_authenticiteit        | t_status_authenticiteit,        |
|          | stf_entiteit_tabel           |                                 |
|          | stf_sys_admin                |                                 |
|          | stf_sys_ontvanger            |                                 |
|          | stf_systeeminstelling        |                                 |
|          | stf_verwerking_log_details   |                                 |
|          | stf_verwerking_log_headers   |                                 |
|          | stf_verwerkte_records        |                                 |
|          | stf_wk_sgg_in                |                                 |
|          | type_openbare_ruimte         | t_type_openbare_ruimte,         |
|          | verblijfsobject              | t_verblijfsobject,              |
|          | verblijfsobject_adres        | t_verblijfsobject_adres,        |
|          | verbiljtsobject_kdo          | t_verblijfsobject_kdo,          |
|          | wijken                       | t_wijken,                       |
|          | woonplaats_gegevens          | t_woonplaats_gegevens           |

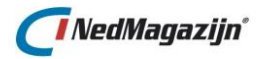

| Object    | Naam                                                                                                    | Bijzonderheden                                                                          |
|-----------|----------------------------------------------------------------------------------------------------|-----------------------------------------------------------------------------------------|
| packages  | stf_adres_pck<br>stf_kadastraal_object_pc<br>stf_nnp_pck<br>stf_persoon_pck<br>stf_tabel_entiteit_pck<br>stf_utl_pck<br>stf_vbo_pck<br>stf_verwerk_log_pck<br>stf_verwerk_pck          | sk                                                                                      |
| Object    | Naam E                                                                                                    | Bijzonderheden                                                                          |
| Sequences | stf_adm_seq<br>stf_adr_seq<br>stf_id_seq<br>stf_kdo_seq<br>stf_nnp_seq<br>stf_prs_seq<br>stf_prs_seq<br>stf_vbo_seq<br>stf_vbo_seq<br>stf_verwerking_seq<br>stf_vld_seq<br>stf_vlh_seq |                                                                                         |
| Object    | Naam                                                                                                    | Bijzonderheden                                                                          |
| Views     | Adres_vw<br>Persoon_vw                                                                                                    | Adres tabel met joins naar alle<br>lookup tabellen<br>Persoon tabel met joins naar alle |
|           | -                                                                                                    | lookup tabellen                                                                         |

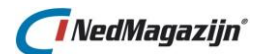

#### 2.3. Installatie webservice en webapplicatie

#### 2.3.1. Certificaat aanmaken en instellen

Voor PinkRoccade en Vicrea klanten is het verplicht om een certificaat te gebruiken voor het StUF Berichtenverkeer, voor Centric klanten is dit optioneel. Deze paragraaf is daarom alleen van belang indien er aangesloten moet worden op PinkRoccade/Vicrea of als Centric een beveiligde verbinding vereist.

Om een beveiligde verbinding op te kunnen zetten dient u gebruik te maken van een self-signed certificaat. Hieronder volgt een beschrijving van hoe u vanuit uw omgeving een self-signed root en client certificaat kan aanmaken en installeren.

Start het volgende batchbestand, dit batch bestand maakt alle benodigde certificaten aan:

..\NM StUF Connector 5.0\Software\Compleet\CertificaatService\Create SSL.bat

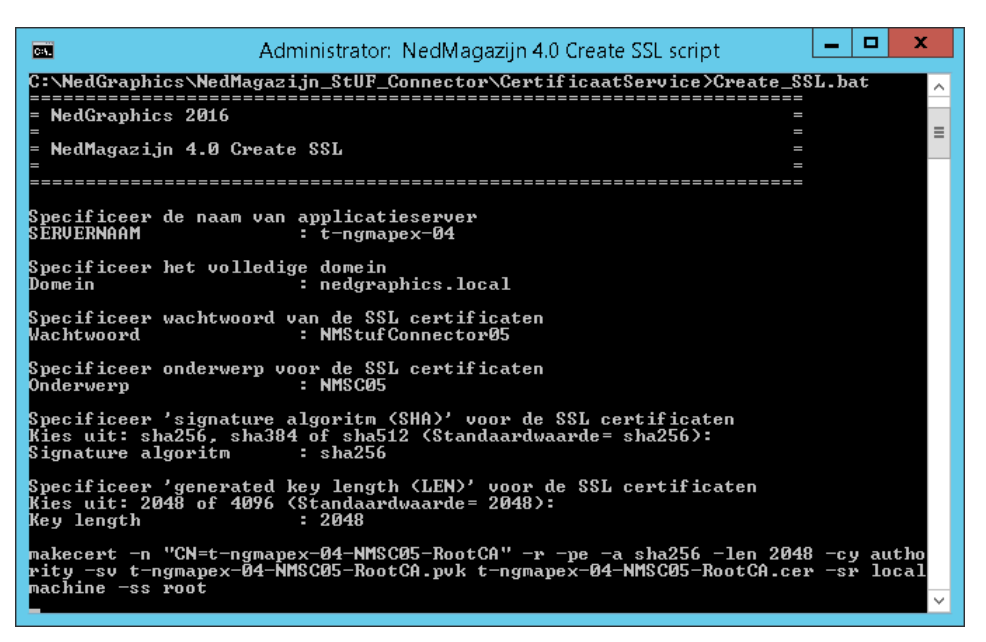

Vul onderstaande gegevens in:

| SERVERNAAM:         | servernaam (zonder domein)            |
|---------------------|---------------------------------------|
| Domein:             | domein waarbinnen de server actief is |
| Wachtwoord:         | NMStufConnector05                     |
| Onderwerp:          | NMSC                                  |
| Signature algoritm: | sha256                                |
| Key length:         | 2048                                  |

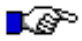

#### LET OP:

Het wachtwoord dat in bovenstaand voorbeeld gebruikt wordt is een standaard wachtwoord. Als de gemeente dit anders wil kan hier een eigen wachtwoord gekozen worden. Het is de verantwoordelijkheid van de gemeente om dit wachtwoord te bewaren.

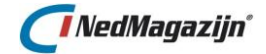

Na het drukken op *Enter* begint het aanmaken van de certificaten. Tijdens dit proces krijgt u een aantal schermen waarin om een wachtwoord gevraagd wordt, standaard wordt hier steeds het zelfde wachtwoord ingevuld in zoals hierboven gebruikt is. Indien de gemeente hiervan wil afwijken kan dat. In dat geval dient de gemeente zelf te zorgen voor het bewaren van elk afwijkend wachtwoord.

Aan het eind van het proces zou het resultaat er als volgt uit moeten zien:

| as Administrator: NedMagazijn 4.0 Create SSL script                                                                                                    | _ [                       | 1                   | x           |
|----------------------------------------------------------------------------------------------------|---------------------------|---------------------|-------------|
| C:\Windows\system32>cd C:\NedGraphics\NedMagazijn_StUF_Connector\Certif<br>ice                                                                                                    | icaa                      | tSer                | <b>v</b> ^  |
| C:\NedGraphics\NedMagazijn_StUF_Connector\CertificaatService>Create_SSI                                                                                                    | .bat                      |                     |             |
| = NedGraphics 2016 =                                                                                                    |                           |                     |             |
| = NedMagazijn 4.0 Create SSL =<br>= = =                                                                                                    |                           |                     | ≡           |
|                                                                                                    |                           |                     |             |
| Specificeer de naam van applicatieserver<br>SERVERNAAM : t-ngmapex-04                                                                                                    |                           |                     |             |
| Specificeer het volledige domein<br>Domein : nedgraphics.local                                                                                                    |                           |                     |             |
| Specificeer wachtwoord van de SSL certificaten<br>Wachtwoord : NMStufConnector05                                                                                                    |                           |                     |             |
| Specificeer onderwerp voor de SSL certificaten<br>Onderwerp : NMSC05                                                                                                    |                           |                     |             |
| Specificeer 'signature algoritm (SHA)' voor de SSL certificaten<br>Kies uit: sha256, sha384 of sha512 (Standaardwaarde= sha256):<br>Signature algoritm : sha256                                                                                                    |                           |                     |             |
| Specificeer 'generated key length (LEN)' voor de SSL certificaten<br>Kies uit: 2048 of 4096 (Standaardwaarde= 2048):<br>Key length : 2048                                                                                                    |                           |                     |             |
| makecert -n "CN=t-ngmapex-04-NMSC05-RootCA" -r -pe -a sha256 -len 2048<br>rity -sv t-ngmapex-04-NMSC05-RootCA.pvk t-ngmapex-04-NMSC05-RootCA.cer<br>machine -ss root<br>Succeeded                                                                                         | -cy<br>-sr                | auth<br>loca        | 1           |
| puk2pfx.exe -puk t-ngmapex-04-NMSC05-RootCA.puk -spc t-ngmapex-04-NMSC0<br>cer -pfx t-ngmapex-04-NMSC05-RootCA.pfx -po NMStufConnector05                                                                                                    | )5-Roo                    | otCA                | •           |
| makecert -n "CN=t-ngmapex-04.nedgraphics.local" -iv t-ngmapex-04-NMSC05<br>vk -ic t-ngmapex-04-NMSC05-RootCA.cer -pe -a sha256 -len 2048 -sky excl<br>1.3.6.1.5.5.7.3.1 -sv t-ngmapex-04-NMSC05-Server.pvk t-ngmapex-04-NMSC<br>.cer -sr localmachine -ss my<br>Succeeded | i-Root<br>nange<br>205-St | tCA.<br>-ek<br>erve | p<br>u<br>r |
| puk2pfx.exe -puk t-ngmapex-04-NMSC05-Server.puk -spc t-ngmapex-04-NMSC0<br>cer -pfx t-ngmapex-04-NMSC05-Server.pfx -po NMStufConnector05                                                                                                    | )5-Sei                    | rver                |             |
| makecert -n "CN=t-ngmapex-04-NMSC05-Client" -iv t-ngmapex-04-NMSC05-Roo<br>ic t-ngmapex-04-NMSC05-RootCA.cer -pe -a sha256 -len 2048 -sky exchange<br>.6.1.5.5.7.3.2 -sv t-ngmapex-04-NMSC05-Client.pvk t-ngmapex-04-NMSC05-C<br>-sr currentuser -ss my<br>Succeeded      | itCA.)<br>= -eki<br>lien1 | pvk<br>u 1.<br>t.ce | -<br>3<br>r |
| puk2pfx.exe -puk t-ngmapex-04-NMSC05-Client.puk -spc t-ngmapex-04-NMSC0<br>cer -pfx t-ngmapex-04-NMSC05-Client.pfx -po NMStufConnector05                                                                                                    | 9 <b>5-C1</b> :           | ient                | •           |
| De bovenstaande commando's zijn uitgevoerd.<br>Press any key to continue                                                                                                    |                           |                     | ~           |

Hier kunt u op de Enter drukken en het scherm wordt afgesloten. Controleer of de volgende certificaten aangemaakt zijn:

- xxx-xxx-Client.cer
- xxx-xxx-Client.pfx
- xxx-xxx-Client.pvk
- xxx-xxx-RootCA.cer
- xxx-xxx-RootCA.pfx
- xxx-xxx-RootCA.pvk
- xxx-xxx-Server.cer
- xxx-xxx-Server.pfx
- xxx-xxx-Server.pvk

- Image: 1-ngmapex-04-NMSC05-Client.cer

   t-ngmapex-04-NMSC05-Client.pfx

   t-ngmapex-04-NMSC05-Client.pvk

   t-ngmapex-04-NMSC05-RootCA.cer

   t-ngmapex-04-NMSC05-RootCA.pfx

   t-ngmapex-04-NMSC05-RootCA.pvk

   t-ngmapex-04-NMSC05-RootCA.pvk

   t-ngmapex-04-NMSC05-RootCA.pvk

   t-ngmapex-04-NMSC05-RootCA.pvk

   t-ngmapex-04-NMSC05-Server.cer

   t-ngmapex-04-NMSC05-Server.pfx
- t-ngmapex-04-NMSC05-Server.pvk

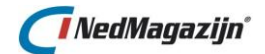

Het client certificaat is na afloop het batchbestand automatisch toegevoegd aan de Windows certificaten onder de huidige gebruiker. En het root certificaat is automatisch toegevoegd aan de Windows certificaten onder de lokale computer.

Het root certificaat heeft nog geen *private key*, deze dient nog te worden toegevoegd aan het certificaat via de certificaten module van Microsoft Management Console.

Open hiervoor de Microsoft Management Console: Start  $\rightarrow$  zoek op 'mmc.exe'  $\rightarrow$  Enter

| 🖀                                      |      | Console1 - [Console Root]                |              |
|----------------------------------------|------|------------------------------------------|--------------|
| 🚟 Eile Action View Favorites Window He | lp   |                                          | - 6          |
| <b>◆ → 🗊 ≥ 🛛 📷</b>                     |      |                                          |              |
| Console Root                           | Name |                                          | Actions      |
|                                        |      | There are no items to show in this view. | Console Root |
|                                        |      |                                          | More Actions |
|                                        |      |                                          |              |
|                                        |      |                                          |              |
|                                        |      |                                          |              |
|                                        |      |                                          |              |
|                                        |      |                                          |              |
|                                        |      |                                          |              |
|                                        |      |                                          |              |
|                                        |      |                                          |              |
|                                        |      |                                          |              |
|                                        |      |                                          |              |
|                                        |      |                                          |              |
|                                        |      |                                          |              |
|                                        |      |                                          |              |
|                                        |      |                                          |              |
|                                        |      |                                          |              |
|                                        |      |                                          |              |
|                                        |      |                                          |              |
|                                        |      |                                          |              |
|                                        |      |                                          |              |
|                                        |      |                                          |              |
|                                        |      |                                          |              |
|                                        |      |                                          |              |
|                                        |      |                                          |              |
|                                        |      |                                          |              |
|                                        |      |                                          |              |
|                                        |      |                                          |              |
|                                        | н    |                                          |              |

Nu dient de certificaten module te worden toegevoegd: Bestand  $\rightarrow$  Module toevoegen/verwijderen.

| Actions Actions Actions Action Actions Action Actions Action Actions Action Actions Action Actions Action Actions Action Actions Action Actions Action Actions Action Actions Action Actions Actions A |
|----------------------------------------------------------------------------------------------------|
| Remove<br>Nove Up                                                                                                    |
| Nove Up                                                                                                    |
| Nove Up                                                                                                    |
| Move Up                                                                                                    |
|                                                                                                    |
| 1 M FT 1 21 19991 1                                                                                                    |
| 770 <u>P</u> OMIT                                                                                                    |
|                                                                                                    |
|                                                                                                    |
|                                                                                                    |
|                                                                                                    |
|                                                                                                    |
|                                                                                                    |
| vanced                                                                                                    |
|                                                                                                    |

Selecteer hier *Certificaten* en klik daarna op *Toevoegen*.

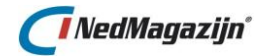

| Certificates snap-in                                                                                                    | ×           |
|----------------------------------------------------------------------------------------------------|-------------|
| This snap-in will always manage certificates for:          My user account         Service account         Ecomputer account |             |
| < <u>B</u> ack                                                                                                    | xt > Cancel |

Kies Computer account en klik vervolgens op Volgende.

| Select Computer                                                                       |
|---------------------------------------------------------------------------------------|
| Select the computer you want this snap-in to manage. This snap-in will always manage: |
| < <u>B</u> ack Finish Cancel                                                          |

Kies Lokale computer en klik vervolgens op Voltooien.

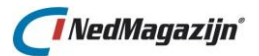

| Add or Remove Snap-ins         You can select snap-ins for this console from those available on your computer and configure the selected set of snap-ins. For extensible snap-ins, you can configure which extensions are enabled. |                                                 |   |   |                    |                          |
|----------------------------------------------------------------------------------------------------|-------------------------------------------------|---|---|--------------------|--------------------------|
| Available <u>s</u> nap-ins:                                                                                                    |                                                 | _ | a | Selected snap-ins: |                          |
| Snap-in                                                                                                    | Vendor                                          | ^ |   | Console Root       | Edit E <u>x</u> tensions |
| ActiveX Control                                                                                                    | Microsoft Cor<br>Microsoft Cor<br>Microsoft Cor | = |   |                    | Remove                   |
| Component Services                                                                                                    | Microsoft Cor<br>Microsoft Cor                  |   |   |                    | Move Up                  |
| Device Manager                                                                                                    | Microsoft Cor                                   |   |   |                    | Move <u>D</u> own        |
| Disk Management                                                                                                    | Microsoft and                                   |   |   |                    |                          |
|                                                                                                    | Microsoft Cor                                   |   |   |                    |                          |
| Group Policy Object                                                                                                    | Microsoft Cor                                   |   |   |                    |                          |
| Internet Informatio                                                                                                    | Microsoft Cor                                   |   |   |                    |                          |
| Internet Informatio                                                                                                    | Microsoft Cor                                   |   |   |                    |                          |
| R IP Security Monitor                                                                                                    | Microsoft Cor                                   |   |   |                    |                          |
| 🗐 IP Security Policy M                                                                                                    | Microsoft Cor                                   | ~ |   |                    | Ad <u>v</u> anced        |
| Description:                                                                                                    |                                                 |   |   |                    |                          |
| The Certificates snap-in allows you to browse the contents of the certificate stores for yourself, a service, or a computer.                                                                                                    |                                                 |   |   |                    |                          |
|                                                                                                    |                                                 |   |   |                    | OK Cancel                |

Selecteer nog een keer de module Certificaten en klik vervolgens op Toevoegen.

| Certificates snap-in                                                                                                    | x |
|----------------------------------------------------------------------------------------------------|---|
| This snap-in will always manage certificates for:<br><u>My user account</u><br><u>S</u> ervice account<br><u>C</u> omputer account |   |
| < <u>B</u> ack Finish Cance                                                                                                    | 4 |

Kies deze keer voor *Mijn account* en klik vervolgens op *Voltooien* en daarna op *Ok*.

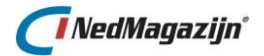

| <b>a</b>                                  |      | Console1 - [Console            | Root\Certificates (Local Com | puter)\Personal | \Certificates]      |     |                                 | × |
|-------------------------------------------|------|--------------------------------|------------------------------|-----------------|---------------------|-----|---------------------------------|---|
| 🚟 Eile Action View Favorites Window He    | lelp | 0                              |                              |                 |                     |     | _ 8                             | × |
| ◆ ⇒ ≥ ⊀ ₽ × ₽                             |      |                                |                              |                 |                     |     |                                 | _ |
| Console Root 🔨                            | ~    | Issued To                      | Issued By                    | Expiration Date | Intended Purposes   | Fri | Actions                         | _ |
| a 🙀 Certificates - Current User           |      | 🔄 t-ngmapex-04                 | t-ngmapex-04                 | 16-8-2029       | <all></all>         | <ľ  | C                               |   |
| Personal                                  |      | t-ngmapex-04.nedgraphics.local | t-ngmapex-04-NMSC05-RootCA   | 1-1-2040        | Server Authenticati | <1> | Ceruncates                      |   |
| Trusted Root Certification Authorities    |      |                                |                              |                 |                     |     | More Actions                    | • |
| 👂 🚞 Enterprise Trust                      |      |                                |                              |                 |                     |     | t-nomeney-04 nedgraphics local  |   |
| Intermediate Certification Authorities    |      |                                |                              |                 |                     |     | tenginapex-o4ineugraphicsilocal |   |
| Active Directory User Object              |      |                                |                              |                 |                     |     | More Actions                    | • |
| Trusted Publishers                        |      |                                |                              |                 |                     |     |                                 | _ |
| Untrusted Certificates                    |      |                                |                              |                 |                     |     |                                 | _ |
| Third-Party Root Certification Authoritie |      |                                |                              |                 |                     |     |                                 | _ |
| Trusted People                            |      |                                |                              |                 |                     |     |                                 | _ |
| Client Authentication Issuers             |      |                                |                              |                 |                     |     |                                 | _ |
| Other People                              |      |                                |                              |                 |                     |     |                                 | _ |
| Certificate Enrollment Requests           |      |                                |                              |                 |                     |     |                                 | _ |
| Smart Card Trusted Roots                  |      |                                |                              |                 |                     |     |                                 | _ |
| a 🐺 Certificates (Local Computer)         |      |                                |                              |                 |                     |     |                                 | _ |
| 🛛 🧰 Personal                              |      |                                |                              |                 |                     |     |                                 | _ |
| Certificates                              |      |                                |                              |                 |                     |     |                                 | _ |
| Trusted Root Certification Authorities    |      |                                |                              |                 |                     |     |                                 | _ |
| Enterprise Trust                          |      |                                |                              |                 |                     |     |                                 | _ |
| Intermediate Certification Authorities    |      |                                |                              |                 |                     |     |                                 | _ |
| Trusted Publishers                        |      |                                |                              |                 |                     |     |                                 | _ |
| Untrusted Certificates                    |      |                                |                              |                 |                     |     |                                 | _ |
| Third-Party Root Certification Authoritie |      |                                |                              |                 |                     |     |                                 | _ |
| Trusted People                            |      |                                |                              |                 |                     |     |                                 | _ |
| Client Authentication Issuers             |      |                                |                              |                 |                     |     |                                 | _ |
| Other People                              |      |                                |                              |                 |                     |     |                                 | _ |
| Remote Desktop                            |      |                                |                              |                 |                     |     |                                 | _ |
| Certificate Enrollment Requests           |      |                                |                              |                 |                     |     |                                 | _ |
| Smart Card Trusted Roots                  |      |                                |                              |                 |                     |     |                                 | _ |
| Trusted Devices                           | -    |                                |                              |                 |                     |     |                                 | _ |
| <                                         |      | <                              |                              |                 |                     | >   | l                               |   |
| Personal store contains 2 certificates.   |      |                                |                              |                 |                     |     |                                 |   |

Nu zijn de certificaten van de huidige gebruiker en van de lokale server zichtbaar. Het server certificaat vindt u terug in de map *Certificaten (Lokale Computer)*  $\rightarrow$ *Persoonlijk*  $\rightarrow$  *Certificaten*.

Dubbel klik op het server certificaat, als het certificaat goed is ingelezen ziet het er als volgt uit:

| <b>9</b> | Certificate                                                | x |  |  |  |  |  |  |
|----------|------------------------------------------------------------|---|--|--|--|--|--|--|
| Ge       | eneral Details Certification Path                          |   |  |  |  |  |  |  |
| (        | ertificate Information                                     |   |  |  |  |  |  |  |
|          | This certificate is intended for the following purpose(s): |   |  |  |  |  |  |  |
|          | - Listics the lackey of a remote compace                   |   |  |  |  |  |  |  |
|          |                                                            |   |  |  |  |  |  |  |
|          |                                                            |   |  |  |  |  |  |  |
|          | Issued to: t-ngmapex-04.nedgraphics.local                  |   |  |  |  |  |  |  |
|          | Issued by: t-ngmapex-04-NMSC05-RootCA                      |   |  |  |  |  |  |  |
|          | Valid from 16-6-2016 to 1-1-2040                           |   |  |  |  |  |  |  |
|          |                                                            |   |  |  |  |  |  |  |
|          | Issuer <u>S</u> tatement                                   |   |  |  |  |  |  |  |
|          |                                                            |   |  |  |  |  |  |  |
|          |                                                            |   |  |  |  |  |  |  |
|          | OK                                                         |   |  |  |  |  |  |  |

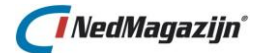

Let op het certificaat icoontje boven in het venster, staat hier een ander icoontje. Dan kan dat een van de volgende oorzaken hebben:

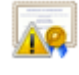

Waarschijnlijk is in dit geval het root certificaat nog niet bekend onder 'Vertrouwde basiscertificaten'. Importeer hiervoor het xxx-xxx-RootCA.cer bestand onder 'Vertrouwde basiscertificaten'

| 11  |   |   |   |   |   |  |
|-----|---|---|---|---|---|--|
|     |   |   |   |   |   |  |
| 1.4 | 9 |   | 0 | - |   |  |
| 14  |   | 2 |   |   | 2 |  |
|     |   |   |   |   | - |  |

Waarschijnlijk is het certificaat verlopen.

Nu moet de persoonlijke sleutel worden toegevoegd. Dit gebeurd weer via MMC.

Selecteer Certificaten (Lokale computer)  $\rightarrow$  Persoonlijk  $\rightarrow$  Certificaten Rechtermuisknop Alle taken  $\rightarrow$  Importeren...

|                                                                                                    | x   |
|----------------------------------------------------------------------------------------------------|-----|
| 💿 🍠 Certificate Import Wizard                                                                                                    |     |
|                                                                                                    |     |
|                                                                                                    |     |
| Welcome to the Certificate Import Wizard                                                                                                    |     |
|                                                                                                    |     |
| This wizard helps you copy certificates, certificate trust lists, and certificate revocation<br>lists from your disk to a certificate store.                                                                                                    |     |
| A certificate, which is issued by a certification authority, is a confirmation of your identity<br>and contains information used to protect data or to establish secure network<br>connections. A certificate store is the system area where certificates are kept. |     |
| Store Location                                                                                                    |     |
| ○ <u>C</u> urrent User                                                                                                    |     |
| Local Machine                                                                                                    |     |
| To continue, click Next.                                                                                                    |     |
|                                                                                                    |     |
|                                                                                                    |     |
|                                                                                                    |     |
|                                                                                                    |     |
| <u>N</u> ext Cano                                                                                                    | :el |

Klik hier op Volgende.

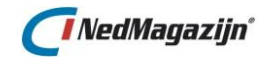

| Gertificate Import Wizard                                                                | x  |
|------------------------------------------------------------------------------------------|----|
|                                                                                          |    |
| File to Import                                                                           |    |
| Specify the file you want to import.                                                     | _  |
| File name:                                                                               |    |
| C:\NedGraphics\NedMagazijn_StUF_Connector\CertificaatService\t Browse                    |    |
| Note: More than one certificate can be stored in a single file in the following formats: |    |
| Personal Information Exchange- PKCS #12 (.PFX,.P12)                                      |    |
| Cryptographic Message Syntax Standard- PKCS #7 Certificates (.P7B)                       |    |
| Microsoft Serialized Certificate Store (.SST)                                            |    |
|                                                                                          |    |
|                                                                                          |    |
|                                                                                          |    |
|                                                                                          |    |
|                                                                                          |    |
|                                                                                          | _  |
| <u>N</u> ext Canc                                                                        | el |

Klik op *Browse* en selecteer het bestand xxx-xxx-Server.pfx en klik op *Volgende*.

| K Sertificate Import Wizard                                                                                                    |
|----------------------------------------------------------------------------------------------------|
| <b>Private key protection</b><br>To maintain security, the private key was protected with a password.                                                                                                    |
| Type the password for the private key.                                                                                                    |
| Password:         Display Password         Import options:         Enable strong private key protection. You will be prompted every time the private key is used by an application if you enable this option.         Mark this key as exportable. This will allow you to back up or transport your keys at a later time.         Include all extended properties. |
|                                                                                                    |
| <u>N</u> ext Cancel                                                                                                    |

Vul het eerder aangemaakte wachtwoord in en klik vervolgens op Volgende.

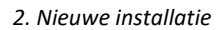

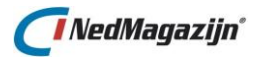

| ) 📀 🍜 Certificate Import Wizard                                                                                                    | x |
|----------------------------------------------------------------------------------------------------|---|
| <b>Certificate Store</b><br>Certificate stores are system areas where certificates are kept.                                                                                                    |   |
| Windows can automatically select a certificate store, or you can specify a location for<br>the certificate.<br>Automatically select the certificate store based on the type of certificate<br>Place all certificates in the following store<br>Certificate store:<br>Personal<br>Browse |   |
|                                                                                                    |   |
| <u>N</u> ext Cancel                                                                                                    |   |

#### Klik hier op Volgende.

|                                        | X                                                       |
|----------------------------------------|---------------------------------------------------------|
| 📀 🌛 Certificate Import Wizard          |                                                         |
|                                        |                                                         |
| Completing the Certifi                 | cate Import Wizard                                      |
| The certificate will be imported after | r you click Finish.                                     |
| You have specified the following set   | tings:                                                  |
| Certificate Store Selected by User     | Personal                                                |
| Content<br>File Name                   | PFX<br>C:\NedGraphics\NedMagazijn_StUF_Connector\Certil |
|                                        |                                                         |
|                                        |                                                         |
|                                        |                                                         |
|                                        | 7                                                       |
|                                        |                                                         |
|                                        |                                                         |
|                                        |                                                         |
|                                        |                                                         |
|                                        | <u>F</u> inish Cancel                                   |

Klik op de Voltooien.

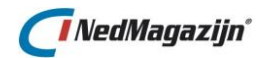

| Certificate Import Wizard 💌  |
|------------------------------|
| 1 The import was successful. |
| ОК                           |

Klik op OK.

Ververs het scherm door op *F5* te drukken en open het server certificaat nogmaals, nu zou het er als volgt uit moeten zien:

| <b>.</b> | Certificate                                                     | x |  |  |  |  |  |
|----------|-----------------------------------------------------------------|---|--|--|--|--|--|
| G        | eneral Details Certification Path                               | _ |  |  |  |  |  |
|          | Certificate Information                                         |   |  |  |  |  |  |
|          | This certificate is intended for the following purpose(s):      |   |  |  |  |  |  |
|          | Ensures the identity of a remote computer                       |   |  |  |  |  |  |
|          |                                                                 |   |  |  |  |  |  |
|          |                                                                 |   |  |  |  |  |  |
|          |                                                                 |   |  |  |  |  |  |
|          | Issued to: t-ngmapex-04.nedgraphics.local                       |   |  |  |  |  |  |
|          | Issued by: t-ngmapex-04-NMSC05-RootCA                           |   |  |  |  |  |  |
|          | Valid from 16-6-2016 to 1-1-2040                                |   |  |  |  |  |  |
|          | ho You have a private key that corresponds to this certificate. |   |  |  |  |  |  |
|          | Issuer <u>S</u> tatement                                        |   |  |  |  |  |  |
|          | OK                                                              |   |  |  |  |  |  |
|          |                                                                 |   |  |  |  |  |  |

Het client certificaat, onder *Certificaten*  $\rightarrow$  *Huidige gebruiker*, dient ook een persoonlijke sleutel te hebben, als dit niet zo is importeer dan het xxx-xxx-Client.pfx bestand en contorleer daarna of het certificaat in orde is.

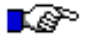

#### LET OP:

*Het bestand xxx-xxx-Client.pfx en xxx-xxx-RootCA.pfx met bijbehorende wachtwoorden dienen door geven te worden aan PinkRoccade, Centric of Vicrea.* 

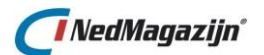

#### 2.3.2. Installatie webapplicatie

Open de submap *NedMagazijn\_StUF\_Connector* welke te vinden is onder de map *webapplicatie (32 of 64 bits).* 

| 4 퉬 NM StUF Connector 5.0           |
|-------------------------------------|
| 🛛 🌗 Documentatie                    |
| ⊿ 퉬 Software                        |
| 4 퉲 Compleet                        |
| 🌗 CertificaatService                |
| 👂 🌗 Oracle Database                 |
| 4 🌗 Webapplicatie                   |
| ⊿ 퉬 32-bits                         |
| a 📔 NedMagazijn_StUF_Connector      |
| WA_StartInitieleVulling             |
| WcfS_AsynchroonStUF02XX             |
| Þ 퉬 WebA_NedMagazijn_StUF_Connector |
| 4 🎍 64-bits                         |
| 4 퉬 NedMagazijn_StUF_Connector      |
| WA_StartInitieleVulling             |
| WcfS_AsynchroonStUF02XX             |
| V WebA_NedMagazijn_StUF_Connector   |
|                                     |

De volgende mappen zouden aanwezig moeten zijn:

- WA\_ StartInitielVulling: is bestemd voor het initiële vulling XML-bestand dat door PinkRoccade wordt geleverd.
- WcfS\_AsynchroonStUF02XX: de webservice voor het afhandelen van het StUF berichtenverkeer tussen NM StUF Connector en Centric, PinkRoccade of Vicrea.
- WebA\_NedMagazijn\_StUF\_Connector: Beheeromgeving van de NM StUF Connector.

Volg onderstaande stappen om de bestanden op de juiste manier op de server te plaatsen:

- Maak een kopie van de map NedMagazijn\_StUF\_Connector naar de harde schijf van de server.
- In het pad van de map NedMagazijn\_StUF\_Connector mogen geen spaties voorkomen. Dit is vooral voor de logbestanden belangrijk. Tijdens het tonen van de bestanden kan niet een map met spaties worden gevonden.
- Controleer vervolgens of het read-only vinkje uit staat bij de volgende bestanden:
  - $\circ \quad WebA\_NedMagazijn\_StUF\_Connector\NMSC\_Instellingen.xml$
  - WebA\_NedMagazijn\_StUF\_Connector\NMSC\_MailInstellingen.xml
  - WebA\_NedMagazijn\_StUF\_Connector\Web.config
- Ga vervolgens naar het tabblad Beveiliging van de Map NedMagazijn\_StUF\_Connector. Voor de Web applicatie moet u de groep gebruikers en administrators toevoegen. De eerste groep administrators bestaat al, maar voor een test kunt u zelf een user en administrator aanmaken.

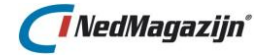

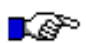

#### LET OP:

In deze versie moeten alle gebruikers bekend zijn. Gebruikers moeten vóór gebruik van de webapplicatie inloggen. De beheerder bepaalt de groep gebruikers. Het is het beste om een gebruiker als admin in de groep Administrators toevoegen en een testuser in de groep Gebruikers toe te voegen.

Behalve deze twee groepen gebruikers dient u ook een andere user mee te geven aan die map.

De lijst van de andere user bevat:

- Groep Administrators met alle rechten toestaan (full control).
- Groep SERVICE met alle rechten toestaan behalve volledig beheer (full control) en Speciale machtigingen.
- Groep SYSTEM met alle rechten toestaan (full control).
- Groep Network service met alle rechten behalve beheer (full control) en Speciale machtigingen.
- Groep usertest (dit is de groep gebruikers. de usertest is een voorbeeld) met drie rechten toestaan
  - Lezen en uitvoeren
  - Map inhoud weergeven
  - o Lezen

| 👢 🛛 Eigenschappen van NedMagazijn 🛛 💌                                           |  |  |  |  |  |
|---------------------------------------------------------------------------------|--|--|--|--|--|
| Algemeen Delen Beveiliging Vorige versies Aanpassen                             |  |  |  |  |  |
| Objectnaam: C:\NedGraphics\NedMagazijn                                          |  |  |  |  |  |
| Namen van groepen of gebruikers:                                                |  |  |  |  |  |
|                                                                                 |  |  |  |  |  |
| Administrators (NEDMAGAZUN\Administrators)                                      |  |  |  |  |  |
| Rebnikers (NEDMAGAZUN\Gebnikers)     ✓     III     ✓                            |  |  |  |  |  |
| Klik op Bewerken als u de machtigingen wilt wijzi                               |  |  |  |  |  |
| Machtigingen voor Administrators Toestaan Weigeren                              |  |  |  |  |  |
| Volledig beheer 🗸 🛆                                                             |  |  |  |  |  |
| Wijzigen 🗸                                                                      |  |  |  |  |  |
| Lezen en uitvoeren 🗸 🔳                                                          |  |  |  |  |  |
| Mapinhoud weergeven 🗸                                                           |  |  |  |  |  |
| Lezen 🗸                                                                         |  |  |  |  |  |
| Schrijven 🗸 💙                                                                   |  |  |  |  |  |
| Klik op Geavanceerd voor speciale<br>machtigingen of geavanceerde instellingen. |  |  |  |  |  |
|                                                                                 |  |  |  |  |  |
| OK Annuleren Toepa <u>s</u> sen                                                 |  |  |  |  |  |

Hieronder volgt uitleg hoe u een user of groep kunt toevoegen aan een map.

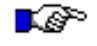

#### LET OP:

*Groep 'SERVICE' is als voorbeeld genomen om bovengenoemde lijst toe te voegen.* 

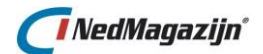

Onder de Namen van groepen of gebruikers moet voor SERVICE alle machtigingen zijn aangevinkt behalve *Volledig beheer*. Als SERVICE niet aanwezig is, dient deze te worden toegevoegd.

| 👃 🛛 Eigenschappen van NedMagazijn 🛛 💌                                   |  |  |  |  |  |  |
|-------------------------------------------------------------------------|--|--|--|--|--|--|
| Algemeen Delen Beveiliging Vorige versies Aanpassen                     |  |  |  |  |  |  |
|                                                                         |  |  |  |  |  |  |
| Ubjecthaam: C. WedGraphics WedMagazijn                                  |  |  |  |  |  |  |
| Namen van groepen of gebruikers:                                        |  |  |  |  |  |  |
| Administrators (NEDMAGAZIJN \Administrators)                            |  |  |  |  |  |  |
| Sebruikers (NEDMAGAZIJN\Gebruikers)                                     |  |  |  |  |  |  |
| SERVICE V                                                               |  |  |  |  |  |  |
| < III >                                                                 |  |  |  |  |  |  |
| Klik op Bewerken als u de machtigingen wilt wijzi 👔 <sub>Bewerken</sub> |  |  |  |  |  |  |
|                                                                         |  |  |  |  |  |  |
| Machtigingen voor SERVICE Toestaan Weigeren                             |  |  |  |  |  |  |
| Volledig beheer                                                         |  |  |  |  |  |  |
| Wijzigen 🗸                                                              |  |  |  |  |  |  |
| Lezen en uitvoeren 🗸 🔳                                                  |  |  |  |  |  |  |
| Mapinhoud weergeven 🗸                                                   |  |  |  |  |  |  |
| Lezen 🗸                                                                 |  |  |  |  |  |  |
| Schrijven 🗸 💟                                                           |  |  |  |  |  |  |
| Klik op Geavanceerd voor speciale <u>G</u> eavanceerd                   |  |  |  |  |  |  |
| machugingen orgeavanceerde instellingen.                                |  |  |  |  |  |  |
|                                                                         |  |  |  |  |  |  |
|                                                                         |  |  |  |  |  |  |
| OK Annuleren Toepa <u>s</u> sen                                         |  |  |  |  |  |  |
|                                                                         |  |  |  |  |  |  |

Als u SERVICE wilt toevoegen, klikt u op *Bewerken*  $\rightarrow$  *Toevoegen*.

Kik daarna op de knop **Toevoegen**.

| Gebruikers, Computers, Serviceaccounts of Groepe                                                 | n selecteren 💌    |
|--------------------------------------------------------------------------------------------------|-------------------|
| Dit objecttype <u>s</u> electeren:<br>Gebruikers, Groepen, of Ingebouwde beveiligings-principals | Dbjecttypen       |
| Op deze locatie:                                                                                 |                   |
| Nedmagazijn.local                                                                                | Locaties          |
| <u>G</u> eef de objectnamen op ( <u>voorbeelden</u> ):                                           |                   |
| 1                                                                                                | Namen controleren |
|                                                                                                  |                   |
| Geavanceerd                                                                                      | Annuleren         |

Klik op de knop *Geavanceerd*.

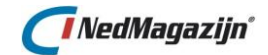

| Gebruikers, Computers, Serviceaccounts of Groepen s        | electeren 🗙       |
|------------------------------------------------------------|-------------------|
| Dit objecttype selecteren:                                 |                   |
| Gebruikers, Groepen, of Ingebouwde beveiligings-principals | ojecttypen        |
| Op deze lo <u>o</u> atie:                                  |                   |
| Nedmagazijn.local                                          | _ocaties          |
| Query's                                                    |                   |
| Naam: Begint met V                                         | Kolommen          |
| Beschrijving: Begint met V                                 | Nu <u>z</u> oeken |
| Uitgeschakelde accounts                                    | <u>S</u> toppen   |
| ☐ <u>W</u> achtwoord verloopt nooit                        |                   |
| Aantal dagen sinds vorige aanmelding: ↓                    | <del>,</del>      |
|                                                            |                   |
|                                                            |                   |
| Zoekresultaten:                                            | Annuleren         |
| Naam E-mailadres Beschrijving In map                       |                   |
|                                                            |                   |
|                                                            |                   |
|                                                            |                   |
|                                                            |                   |
|                                                            |                   |
|                                                            |                   |
|                                                            |                   |
|                                                            |                   |

Als locatie dient hier de lokale server te staan, als dit niet het geval is klik dan op *Locaties*.

| Loc                                                                                                  | caties       | x |
|----------------------------------------------------------------------------------------------------|--------------|---|
| Selecteer de locatie waar u wilt zoeken.                                                             |              |   |
| Locatie:<br>T-NEDMAGAZIJN<br>Gehele Active Directory<br>Cehele Active Directory<br>Medmagazijn.local |              |   |
|                                                                                                    | OK Annuleren |   |

Selecteer hier de servernaam en klik op OK.

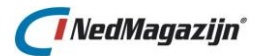

| Gebruikers                                                                                                    | of Groepen select                      | teren 🛛 🗙         |  |  |
|----------------------------------------------------------------------------------------------------|----------------------------------------|-------------------|--|--|
| Dit objecttype selecteren:                                                                                                    |                                        |                   |  |  |
| Gebruikers, Groepen, of Ingebouwde beveiligings-principals                                                                                                    |                                        |                   |  |  |
| Op deze lo <u>c</u> atie:                                                                                                    |                                        |                   |  |  |
| T-NEDMAGAZIJN                                                                                                    |                                        | Locaties          |  |  |
| Query's                                                                                                    |                                        |                   |  |  |
| <u>N</u> aam: Begint met ∨                                                                                                    |                                        | Kolommen          |  |  |
| Beschrijving: Begint met 🗸                                                                                                    |                                        | Nu <u>z</u> oeken |  |  |
| Uitgeschakelde accounts                                                                                                    |                                        | Stoppen           |  |  |
| ☐ <u>W</u> achtwoord verloopt nooit                                                                                                    |                                        |                   |  |  |
| Aantal dagen sinds vorige aanmelding:                                                                                                    | $\vee$                                 | <b>%</b>          |  |  |
|                                                                                                    |                                        |                   |  |  |
|                                                                                                    |                                        |                   |  |  |
| Zoekresultaten:                                                                                                    |                                        | OK Annuleren      |  |  |
| Naam                                                                                                    | In map                                 |                   |  |  |
| RDS Remote Access Servers                                                                                                    | T-NEDMAGAZIJN                          |                   |  |  |
| RDS-beheerserver                                                                                                    | T-NEDMAGAZIJN                          |                   |  |  |
| Kan Barrier Street Street Stre | T-NEDMAGAZIJN                          |                   |  |  |
| 🚜 Replicatie                                                                                                    | T-NEDMAGAZIJN<br>T-NEDMAGAZUN          |                   |  |  |
| Serveroperators                                                                                                    | T-NEDMAGAZUN                           |                   |  |  |
| A SERVICE                                                                                                    |                                        |                   |  |  |
| SYSTEM                                                                                                    | ······································ |                   |  |  |
| ERMINAL SERVER-GEBRUIKER                                                                                                    |                                        | =                 |  |  |
| Konser Strate Will Sers                                                                                                    | T-NEDMAGAZIJN                          | ~                 |  |  |

Klik op *Nu zoeken*. Er verschijnt een lijst met alle gebruikersaccounts van de lokale server.

Selecteer hier Service en klik vervolgens op OK.

| Gebruikers of Groepen selecteren                                                                 | x                         |
|--------------------------------------------------------------------------------------------------|---------------------------|
| Dit objecttype <u>s</u> electeren:<br>Gebruikers, Groepen, of Ingebouwde beveiligings-principals | Objectturen               |
| Op deze locatie:                                                                                 |                           |
| T-NEDMAGAZIJN                                                                                    | Locaties                  |
| Leef de objectnamen op ( <u>voorbeelden</u> ):<br>SERVICE                                        | <u>N</u> amen controleren |
|                                                                                                  |                           |
| Geavanceerd OK                                                                                   | Annuleren                 |

Klik op **OK**.

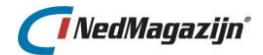

| 👃 🛛 Machtigii                                                                                                    | igen vo | or NedMagaz        | zijn                 | x        |  |  |
|----------------------------------------------------------------------------------------------------|---------|--------------------|----------------------|----------|--|--|
| Beveiliging                                                                                                    |         |                    |                      |          |  |  |
| Objectnaam: C:\NedGraphics\NedMagazijn                                                                                                  |         |                    |                      |          |  |  |
| Namen van groepen of gebruikers:                                                                                                    |         |                    |                      |          |  |  |
| MAKER EIGENAAR     SYSTEM     SYSTEM     SYSTEM     Administrators (NEDMAGAZIJN\Administrators)     Sebruikers (NEDMAGAZIJN\Gebruikers) |         |                    |                      |          |  |  |
| SERVICE                                                                                                    |         |                    |                      |          |  |  |
|                                                                                                    |         | To <u>e</u> voegen | Ver <u>w</u> ijderen |          |  |  |
| Machtigingen voor SEF                                                                                                    | VICE    | Toestaan           | Weigeren             |          |  |  |
| Volledig beheer                                                                                                    |         |                    |                      | <u>-</u> |  |  |
| Wijzigen                                                                                                    |         | ✓                  |                      |          |  |  |
| Lezen en uitvoeren                                                                                                    |         | ✓                  |                      |          |  |  |
| Mapinnoud weergev                                                                                                    | en      | ~                  |                      | - 11     |  |  |
|                                                                                                    |         |                    |                      | <u>́</u> |  |  |
|                                                                                                    |         |                    |                      |          |  |  |
|                                                                                                    | OK      | Annuleren          | Toepa <u>s</u> :     | sen      |  |  |

Controleer of alle vinkjes, behalve *Volledig beheer*, van elke gebruiker onder *Toestaan* aan staan en klik dan op **OK**.

Er verschijnt een dialoogscherm zoals hieronder te zien is. Controleer nu of de juiste vinkjes onder *Toestaan* aan staan en klik daarna op de knop **OK**.

Nu dient u alle wijzigingen toe te passen op alle onderliggende mappen. Klik hiervoor op *Geavanceerd* en vervolgens op *Machtigingen wijzigen*.

| Naam: C:\NedGraphics\NedMagazijn                              |                                                                                   |                                               |                           |                                  |
|---------------------------------------------------------------|-----------------------------------------------------------------------------------|-----------------------------------------------|---------------------------|----------------------------------|
| Eigenaar: Administrators (NEDMAGAZUN\Administrators) Wijzigen |                                                                                   |                                               |                           |                                  |
| Machtiging                                                    | en Controleren Eff                                                                | ectieve toegang                               |                           |                                  |
| Dubbelklik oj<br>vermelding e<br>Machtigings                  | o een machtigingsvermelding v<br>n klikt u op Bewerken (indien b<br>vermeldingen: | voor extra informatie. Als u<br>ieschikbaar). | een machtigingsvermelding | y wilt wijzigen, selecteert u de |
| Туре                                                          | Principal                                                                         | Toegang                                       | Overgenomen van           | Van toepassing op                |
| Magazina Toest                                                | NETWORK SERVICE                                                                   | Wijzigen                                      | Geen                      | Deze map, onderliggende map      |
| K Toest                                                       | SERVICE                                                                           | Wijzigen                                      | Geen                      | Deze map, onderliggende map      |
| K Toest                                                       | SYSTEM                                                                            | Volledig beheer                               | C:\                       | Deze map, onderliggende map      |
| K Toest                                                       | Administrators (NEDMAGAZI                                                         | J Volledig beheer                             | C:\                       | Deze map, onderliggende map      |
| K Toest                                                       | Gebruikers (NEDMAGAZIJN\(                                                         | 6 Lezen en uitvoeren                          | C:\                       | Deze map, onderliggende map      |
| Noest                                                         | Gebruikers (NEDMAGAZIJN\(                                                         | G Speciaal                                    | C:\                       | Deze map en onderliggende m      |
| 🔏 Toest                                                       | MAKER EIGENAAR                                                                    | Volledig beheer                               | C:\                       | Alleen onderliggende mappen      |
| Toe <u>v</u> oege                                             | n V <u>e</u> nwijderen <u>W</u><br>uitschakelen                                   | eergeven                                      |                           |                                  |
|                                                               |                                                                                   |                                               |                           |                                  |

Zet het vinkje Alle machtigingsvermeldingen... aan en klik vervolgens op OK.

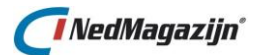

Nu verschijnt de volgende melding:

|   | Windows-beveiliging                                                                                                    | x |
|---|----------------------------------------------------------------------------------------------------|---|
| 4 | Hiermee worden uitdrukkelijk opgegeven machtigingen voor alle<br>onderliggende objecten van dit object met overneembare<br>machtigingen van NedMagazijn vervangen.<br>Wilt u doorgaan? |   |
|   | <u>l</u> a <u>N</u> ee                                                                                                    |   |

#### Klik hier op Ja.

| 👃 🔋 Eigenschappen van NedMagazijn 🛛 💌                 |
|-------------------------------------------------------|
| Algemeen Delen Beveiliging Vorige versies Aanpassen   |
| Objectnaam: C:\NedGraphics\NedMagazijn                |
| Namen van groepen of gebruikers:                      |
| & MAKER EIGENAAR                                      |
| SYSTEM 📃                                              |
| RETWORK SERVICE                                       |
| Administratore (NEDMAGAZUN\Administratore)            |
| Klik op Rewerken als u de machtigingen wilt wijni     |
|                                                       |
| Machtigingen voor MAKER<br>EIGENAAR Toestaan Weigeren |
| Volledig beheer                                       |
| Wijzigen                                              |
| Lezen en uitvoeren 📃 📃                                |
| Mapinhoud weergeven                                   |
| Lezen                                                 |
| Schrijven 👻                                           |
| Klik op Geavanceerd voor speciale <u>G</u> eavanceerd |
|                                                       |
| OK Annuleren Toepassen                                |

Klik vervolgens op OK.

•

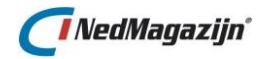

#### 2.3.3. Webapplicatie in ISS

Voor de installatie van Web beheer omgeving op de IIS dient u de IIS oppennen. U kunt IIS vinden via de start knop  $\rightarrow$  *Administrative Tools*  $\rightarrow$  *IIS*.

Maak een nieuwe Application Pool aan met de naam *NM\_StUF* met .NET Framework v4.0.3.0.319 en *Integraded*.

Maak een nieuwe applicatie aan met onderstaande waardes:

- Alias: NedMagazijn\_StUF\_Connector
- Application pool: NM\_StUF\_Connector
- Physical path: ...\NedMagazijn\_StUF\_Connector\
   WebA\_NedMagazijn\_StUF\_Connector

| Toepassing toevoegen                                                      | ? X                 |
|---------------------------------------------------------------------------|---------------------|
| Sitenaam: Default Web Site<br>Pad: /                                      |                     |
| Alias: <u>G</u> roep van toepassingen:                                    |                     |
| NedMagazijn_StUF_Connector NM_StUF                                        | S <u>e</u> lecteren |
| Voorbeeld: verkoop                                                        |                     |
| <u>F</u> ysiek pad:                                                       |                     |
| C:\NedGraphics\NedMagazijn_StUF_Connector\GISP11\I                        |                     |
| Pass-through-verificatie          Verbinden als       Instellingen testen |                     |
| ОК                                                                        | Annuleren           |

#### Klik daarna op de knop **OK**.

Ga naar Websites  $\rightarrow$  Standaard Website  $\rightarrow$  NM\_StUF\_Connector.

| <b>8</b> ]                                                                                                    | Internet Information                                                                                                    | Services (IIS                                            | ) Manager                                                                            | _ <b>D</b> X                                                                                                    |
|----------------------------------------------------------------------------------------------------|----------------------------------------------------------------------------------------------------|----------------------------------------------------------|--------------------------------------------------------------------------------------|----------------------------------------------------------------------------------------------------|
|                                                                                                    | ▶ Default Web Site ▶ NMStUFCe                                                                                                    | nnector 🕨                                                |                                                                                      | 🌆 🖬 🖓 🕡 🕇                                                                                                    |
| <u>F</u> ile <u>V</u> iew <u>H</u> elp                                                                                                    |                                                                                                    |                                                          |                                                                                      |                                                                                                    |
| Connections<br>Start Page<br>Start Page<br>Start | Authentication Group by: No Grouping Note Anonymous Authentication As not Imperiate the Basic Authentication Basic Authentication Windows Authentication Windows Authentication | Disabled<br>Disabled<br>Disabled<br>Disabled<br>Disabled | Response Type<br>HTTP 401 Challenge<br>HTTP 302 Login/Redirect<br>HTTP 401 Challenge | Actions          Actions         Image: Action of the second second secon |
| Configuration: 'Default Web Site/NMStUFConne                                                                                                    | ctor' web.config                                                                                                    |                                                          |                                                                                      | • <u>1</u>                                                                                                    |

Stel Authentication op de volgende manier in:

- Windows Authentication: Enabled
- Anonymous Authentication: Disabled

De webapplicatie is nu klaar om verder ingericht te worden.

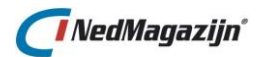

#### 2.3.4. Inrichten webapplicatie

U kunt de webapplicatie starten vanuit IIS:

Klik op de map *NedMagazijn\_StUF\_Connector* en daarna op *Content View*, waarna op de rechterpagina alle bestanden verschijnen.

| Image: Start Page       //MStUFConnector Content         Image: Start Page       //MStuff Connector Content         Image: Start Page       //MStuff Connector Content         Image: Start Page       //MStuff Connector Content         Image: Start Page       //MStuff Connector Content         Image: Start Page       //MStuff Connector Content         Image: Start Page       //MStuff Connector Content         Image: Start Page       //MStuff Connector Content         Image: Start Page       //MStuff Connector Content         Image: Start Page       //MStuff Connector Content         Image: Start Page       //MStuff Connector         Image: Start Page       //MStuff Connector         Image: Start Page       //MStuff Connector         Image: Start Page       //MStuff Connector         Image: Start Page       //MStuff Connector         Image: Start Page       //MStuff Connector         Image: Start Page       //MStuff Connector         Image: Start Page       //MStuff Connector         Image: Start Page       //MStuff Connector         Image: Start Page       //MStuff Connector         Image: Start Page       //MStuff Connector         Image: Start Page       //MStuff Connector         Image: Start Page       //MStuff Con | mation Services (IIS) Manager 📃 🗖 🗙                                                                                                    |
|----------------------------------------------------------------------------------------------------|----------------------------------------------------------------------------------------------------|
| Elle       View       Help         Connections       //IMSC_ContentPage.asp.         Start Page       //IMSC_ContentPage.asp.         Start Page       //Imsc.         T-NGMAPEX-04 (NEDGRAPHICS\ani)       Filter:       Imsc.       Imsc.         Application Pools       Imsc.       Imsc.       Imsc.       Imsc.         Application Pools       Imsc.       Imsc.       Imsc.       Imsc.       Imsc.         Application Pools       Imsc.       Imsc.       Imsc.       Imsc.       Imsc.       Imsc.       Imsc.       ASPX File         Imsc.       Imsc.       Im                                                                                                    | → NMStUFConnector →                                                                                                    |
| Connections       Actions         Start Page       //MMStUFConnector Content         Start Page       //Image: Show All Group by: Trinscher Content         Application Pools       Filter: Trinscher Content         Application Pools       Din         File Folder       Din         File Folder       Browse         Edit Properties       File Folder         Point est       Scripts         Point est       Stripts         Styles       File Folder         Stripts       File Folder         Stripts       File Folder         Stripts       File Folder         Stripts       File Folder         Stripts       File Folder         Stripts       File Folder         Stripts       File Folder         Stripts       File Folder         Stripts       File Folder         Styles       File Folder                                                                                                    |                                                                                                    |
| MGmSC_Versie.xml     XML Document     ■     MMSC BewerkingInstellingen.aspx     ASPX File                                                                                                    | JFConnector Content                                                                                                    |
| INDSC_BewerkingJobinstellingen.aspx       ASPX File         NMSC_BewerkingJobinstellingen.aspx       ASPX File         NMSC_BewerkingJobinstellingen.aspx       ASPX File         NMSC_ContentPage.aspx       ASPX File         NMSC_InitieleVulling.aspx       ASPX File         NMSC_InitieleVulling.aspx       ASPX File         NMSC_InitieleVulling.aspx       ASPX File         NMSC_InitieleVulling.aspx       ASPX File         NMSC_Mailinstellingen.xml       XML Document         NMSC_MasterPage.Master       MASTER File         NMSC_OverSysteem.aspx       ASPX File         NMSC_OverSysteem.aspx       ASPX File         NMSC_StartFoutBerichten.aspx       ASPX File         NMSC_StartFoutBerichten.aspx       ASPX File         NMSC_StartFoutBerichten.aspx       ASPX File         NMSC_StartFoutBerichten.aspx       ASPX File         NMSC_TestInstellingen.xml       XML Document         VMSC_StartFoutBerichten.aspx       ASPX File         NMSC_TestInstellingen.xml       XMD Document         Image: TestInstellingen.xml       XMD Document         Image: TestInstellingen.xml       XMD Document         Image: TestInstellingen.xml       XMD Document                                                                                            | gubbantellingen.aspx ASPX File<br>glyserem.aspx ASPX File<br>glyserAdmin.aspx ASPX File<br>age.aspx ASPX File<br>en.aspx ASPX File<br>en.aspx ASPX File<br>en.aspx ASPX File<br>en.aspx ASPX File<br>en.aspx ASPX File<br>en.aspx ASPX File<br>en.aspx ASPX File<br>em.aspx ASPX File<br>sem.aspx ASPX File<br>erkennisgevingBerichte ASPX File<br>berichten.aspx ASPX File<br>erkennisgex ASPX File<br>erking.aspx ASPX File<br>erking.aspx ASPX File<br>content View |
| Ready                                                                                                    | •                                                                                                    |

Klik op het bestand *NMSC\_ContentPage.aspx* en klik daarna in het rechter menu op *Bladeren* (browse).

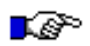

#### LET OP:

Soms wordt dit scherm door de beveiliging van uw systeem door een pop-up geblokkeerd. In dat geval dient u deze geblokkeerde pagina vrij te maken.

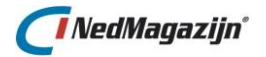

| NetMassin SUS Connector 51 x                                   |                                                      | - D X           |
|----------------------------------------------------------------|------------------------------------------------------|-----------------|
| 4 → C ⊕ localized/NM SHE Oracle19/NMSC ContentPase way         |                                                      |                 |
| Apps Geimporteerd uit In      Instellingen Aida      YouTube 9 | Maps 🔹 Apple                                         | Andere bookmark |
|                                                                |                                                      |                 |
| C                                                              |                                                      |                 |
|                                                                |                                                      |                 |
| Beheer 🕑 Berichten 🕑 Verwerking 🕑 He                           | elp 😔                                                |                 |
| Start Pagina                                                   |                                                      |                 |
|                                                                |                                                      |                 |
| Vul hier de naam in van de applicatie beheerders:              |                                                      |                 |
| Domein\adminUser :                                             |                                                      |                 |
| Opslaan Annuleren                                              | 🐼 DataZennstellingen - Google Chrome                 |                 |
| CI NedGraphics                                                 | D localhost/NM_StUF_Oracle19/NMSC_Instellingen.aspx  |                 |
| The first frame                                                | Voeg hier de DataBase name en Username en Password : |                 |
|                                                                | DataSource :                                         |                 |
| /                                                              | DataBase Host :                                      |                 |
|                                                                | DataBase Bort -                                      |                 |
|                                                                |                                                      |                 |
|                                                                | User Name:                                           |                 |
|                                                                | Password :                                           |                 |
|                                                                | Opstaan Annuleren                                    |                 |
|                                                                |                                                      |                 |
|                                                                |                                                      |                 |
|                                                                |                                                      |                 |
|                                                                |                                                      |                 |

Omdat de instellingen nog niet bekend zijn, verschijnt bovenstaand scherm. In eerste instantie moet u de DataSource (databasenaam) en database host en database port en ook de STF-username en het STF-wachtwoord invullen.

| 🕙 DataBase Instellingen - Ge | oogle Chrome —                   |        | ×  |
|------------------------------|----------------------------------|--------|----|
| i localhost/NM_StUF_         | Oracle 19/NMSC_Instellingen.aspx |        | 07 |
| Voeg hier de DataBa          | se name en Username en Pass      | word : |    |
| DataSource :                 | ORA19C                           |        |    |
| DataBase Host :              | NG-Oracle04.NedGraphics.loc      | al     |    |
| DataBase Port :              | 1521                             |        |    |
| User Name:                   | STF                              |        |    |
| Password :                   | •••                              |        |    |
|                              | Opslaan Annuleren                |        |    |

Nadat u op de knop *Opslaan* hebt gedrukt, worden ook twee keys (public en private key) gemaakt. Deze keys wordt bij de klant één keer aangemaakt en zijn per klant uniek.

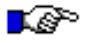

#### LET OP:

De klant is zelf verantwoordelijk om deze twee keys niet te verliezen Als deze twee keys verloren gaan, kan de webapplicatie de informatie niet meer decoderen. Mocht dit gebeuren dan zal de installatie opnieuw gedaan moeten worden.

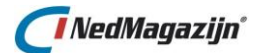

Na het drukken op Opslaan verschijnt onderstaand scherm:

| NedMagazijn StUF Connector 5.1 × +                                                                                 | - 🗆 ×                      |
|----------------------------------------------------------------------------------------------------|----------------------------|
| ← → C 🛈 localhost/NM_StUF_Oracle19/NMSC_ContentPage.aspx 🖈 💺 Ø 🝖 🧕                                                 | 0 🗯 🗊 🔥 :                  |
| 🛗 Apps 📒 Geimporteerd uit In 🌣 Instellingen 📙 Aida 💶 YouTube 💡 Maps 🕷 Apple                                        | Andere bookmarks           |
| ✓ NedMagazijn StUF Connector 5.1                                                                                   |                            |
| Beheer V Berichten V Verwerking V Help V StUF 6204 met Centric DB applicatrie versie 3.1 (STF@ORA19C [19.3.6.6.6]) | [ NEDGRAPHICS\aidanikbin ] |
| Start Pagina                                                                                                    |                            |
| CivedGraphics                                                                                                    |                            |

U dient minimaal een *Administrator* toe te voegen om verder te kunnen werken. In dit scherm moet u domeinnaam\gebruiker intypen en opslaan. De domeinnaam en Admin User dient u exact in te vullen.

| S NedMagazijn StUF Connector 5.1 🗙                   | +                                              | - 🗆 X                                                                       |
|------------------------------------------------------|------------------------------------------------|-----------------------------------------------------------------------------|
| $\leftrightarrow$ $\rightarrow$ C (i) localhost/NM_S | itUF_Oracle19/NMSC_ContentPage.aspx            | 🖈 💺 🕸 🎭 💿 🗯 🗊 🔥 :                                                           |
| Apps 📙 Geïmporteerd uit In                           | 🜣 Instellingen 📃 Aida 📭 YouTube 🌻 Maps 💰 Apple | Andere bookmarks                                                            |
| 🗸 NedMagazijn S                                      | StUF Connector 5.1                             |                                                                             |
| Beheer 💌 Bericht                                     | ten v Verwerking v Help v                      | StUF 0204 met Centric DB applicatrie venie 3.1 (STF@0RA15C [19.3.0.0.0]) [] |
| Start Pagina                                         |                                                |                                                                             |
| Vul hier de naam in van de ap                        | plicatie beheerders:                           |                                                                             |
| Domein\adminUser :                                   | NEDGRAPHICS\aidanikbin                         |                                                                             |
|                                                      | Opslaan Annuleren                              |                                                                             |
| <b>NedGraphics</b>                                   |                                                |                                                                             |

Klik dan op de knop **Opslaan**. Nu verschijnt het volgende scherm:

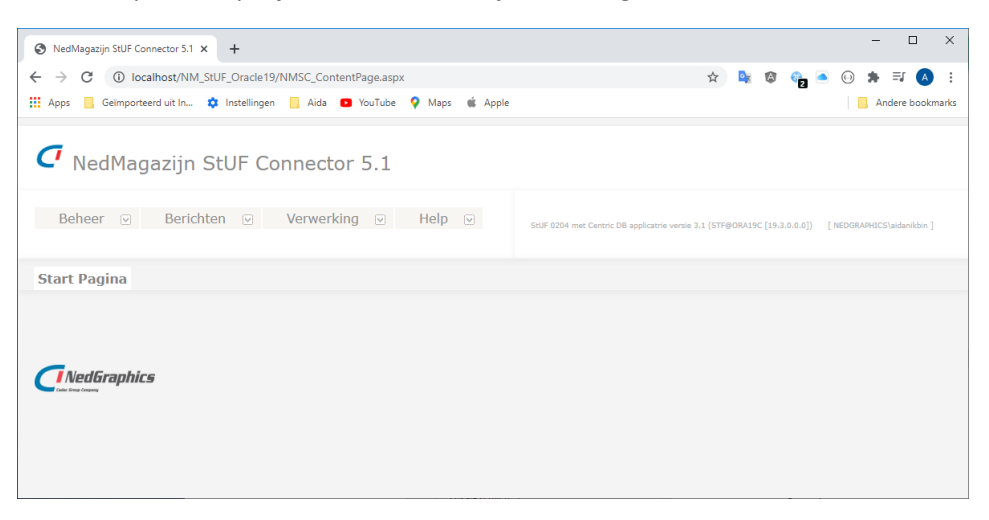

Nu kan menu Beheer  $\rightarrow$  Beheerders geopend worden. Klik op dat menu.

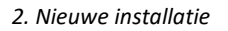

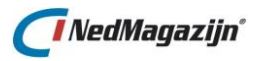

| NedMagazijn StUF Connector 5.1 x +                                                     | - 🗆 X                                                                                                  |
|----------------------------------------------------------------------------------------|----------------------------------------------------------------------------------------------------|
| $\leftrightarrow$ $\rightarrow$ C (i) localhost/NM_StUF_Oracle19/NMSC_ContentPage.aspx | ☆ 👒 🕸 🎭 🙆 😣 🗄                                                                                          |
| 🗰 Apps 📒 Geïmporteerd uit In 🏟 Instellingen 📒 Aida 💶 YouTube 💡 Maps                    | 🔹 Apple                                                                                                |
| NedMagazijn StUF Connector 5.1                                                         |                                                                                                    |
| Beheer  Berichten  Help Beheerders                                                     | StUF 0204 met Centric DB applicatrie versie 3.1<br>(STF@ORA19C [19.3.0.0.0]) [NEDGRAPHICS\aidanikbin ] |
| Systeem                                                                                |                                                                                                    |
| Instellingen                                                                           |                                                                                                    |
| Job instellingen                                                                       |                                                                                                    |
|                                                                                        |                                                                                                    |
| Tocarrost/Trim_stor_Oracle19/TrimSC_BewerkingUserAdmin.aspx                            |                                                                                                    |

Als u als administrator bent ingelogd kunt u verder, anders wordt u geblokkeerd. (Let hier goed op domein en administrator).

| S NedMagazijn StUF Conr                     | nector 5.1 × +                        |                   | -                                                                                | · □ ×                        |
|---------------------------------------------|---------------------------------------|-------------------|----------------------------------------------------------------------------------|------------------------------|
| $\leftrightarrow$ $\rightarrow$ C (i) local | host/NM_StUF_Oracle19/NMSC_Bewerkingl | UserAdmin.aspx    | 🖈 🔩 🕸 🦣 🍝 😡 🗯                                                                    | - =I 🔥 :                     |
| Apps 📙 Geïmporteer                          | rd uit In 🔅 Instellingen 📙 Aida 💿 Yo  | uTube ♀ Maps 🔹 Ap | ple                                                                              | Andere bookmarks             |
|                                             |                                       |                   |                                                                                  |                              |
| 🗸 NedMaga                                   | azijn StUF Connector 5                | 5.1               |                                                                                  |                              |
| Beheer 🔍                                    | Berichten 🗵 Verwerking                | ✓ Help ✓          | StUF 0204 met Centric DB applicatrie versi<br>(STF@ORA19C [19.3.0.0.0]) [ NEDGRA | e 3.1<br>.PHICS\aidanikbin ] |
| Start Pagina >                              | Beheer > Beheerders                   |                   |                                                                                  |                              |
|                                             |                                       |                   |                                                                                  |                              |
| Toevoegen applica                           | tiebeheerders:                        |                   |                                                                                  |                              |
| Domein\Gebruiker:                           |                                       |                   |                                                                                  |                              |
|                                             | Opslaan Annuleren                     |                   |                                                                                  |                              |
|                                             |                                       |                   |                                                                                  |                              |
| ID                                          | Applicatiebeheerders                  |                   |                                                                                  |                              |
| Selecteren 10                               | NEDGRAPHICS\aidanikbin                | <b></b>           |                                                                                  |                              |
| Selecteren 13                               | NEDGRAPHICS\ani                       | 1                 |                                                                                  |                              |
| Selecteren 14                               | NEDGRAPHICS\ppi                       | <b>1</b>          |                                                                                  |                              |
|                                             |                                       |                   |                                                                                  |                              |
| <b>NedGraphics</b>                          |                                       |                   |                                                                                  |                              |

Hier bent u als administrator ingelogd met alle rechten op alle menu's. Nu kunt u verder met de andere instellingen. De eerste keer moeten de lijsten van de systeemzender en -ontvanger toegevoegd worden. Als de zender en ontvanger van het bericht niet overeen komen met de database, wordt een foutmelding getoond. Dit kan met het menu *Beheer*  $\rightarrow$  *Systeem*.

30

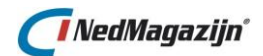

| O NedMagazijn StUF Connector 5.1 x +                                                                                                    |
|----------------------------------------------------------------------------------------------------|
| ← → C 🛈 localhost/NM_StUF_Oracle19/NMSC_ContentPage.aspx 🖈 💺 🕲 🍖 🖲 🛞 🛊 与 🔕 :                                                                                                    |
| 🚆 Apps 📙 Geïmporteerd uit In 🌣 Instellingen 📙 Aida 🖸 YouTube 💡 Maps 🗯 Apple                                                                                                    |
| NedMagazijn StUF Connector 5.1                                                                                                    |
| Beheer       Berichten       Verwerking       Help       StUF 0204 met Cantric DB applicatrie versie 3.1 (STF@ORA19C [19.3.0.0.0])         Beheerders       Systeem         Instellingen       Instellingen |
| Initiele vulling<br>Job instellingen                                                                                                    |
|                                                                                                    |
|                                                                                                    |
| localhost/NM_StUF_Oracle19/NMSC_BewerkingSysteem.aspx                                                                                                    |

Als u het menu *Systeem* kiest, verschijnt het volgende scherm:

Hier dient u alle systemen in te vullen. De systemen zijn belangrijk en dienen voor beide partijen bekend te zijn en toegevoegd te worden.

De zender systeem is de naam van NedGraphics en u dient dit systeem toe te voegen. Kies als *Systeem* 'Zender', als organisatie vult u 'NG' in en als applicatie 'NMSC'.

| NedMagazijn StUF Connector 5.1 × +                                                  | – 🗆 X                                                                |
|-------------------------------------------------------------------------------------|----------------------------------------------------------------------|
| ← → C 🛈 localhost/NM_StUF_Oracle19/NMSC_BewerkingSysteem.aspx 🖈 🔖 🕸                 | 🗞 ia 😡 🖈 💷 🔕 :                                                       |
| 👯 Apps 📙 Geïmporteerd uit In 💠 Instellingen 📒 Aida 💶 YouTube 💡 Maps 🕷 Apple         | Andere bookmarks                                                     |
| NedMagazijn StUF Connector 5.1                                                      | Î                                                                    |
| Beheer V Berichten V Verwerking Help K StUF 0204 met<br>(STF@0RAJ9C]<br>NEDGRAPHICS | Centric DB applicatrie versie 3.1<br>[19.3.0.0.0]) [<br>aidanikbin ] |
| Start Pagina > Beheer > Systeem                                                     |                                                                      |
| Vul hier informatie in van systeem zender/ontvanger:                                |                                                                      |
| Systeem: V                                                                          |                                                                      |
| Organisatie:                                                                        |                                                                      |
| Applicatie:                                                                         |                                                                      |
| Administratie:                                                                      |                                                                      |
| Gebruiker:                                                                          |                                                                      |
| Opslaan Annuleren                                                                   |                                                                      |

De ontvanger systeem is de naam van de derde partijen. Deze dient u ook toe te voegen. Kies als *Systeem 'Ontvanger'*, achter *Applicatie* vult u '**CMODIS'** in.

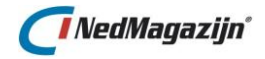

#### Hieronder ziet u het resultaat:

| NedMagazijn StUF Connector 5.1 × +                                           | - 🗆 X                                                                                                  |
|------------------------------------------------------------------------------|----------------------------------------------------------------------------------------------------|
| ← → C () localhost/NM_StUF_Oracle19/NMSC_BewerkingSysteem.aspx               | ☆ 👒 🕸 🎭 🖲 😳 🏚 🗊 🔥 :                                                                                    |
| 🔢 Apps 📙 Geïmporteerd uit In 🏟 Instellingen 📙 Aida 💶 YouTube 💡 Maps 🗯 App    | ple Andere bookmarks                                                                                   |
| NedMagazijn StUF Connector 5.1                                               | Î                                                                                                    |
| Beheer v Berichten v Verwerking v Help v                                     | StUF 0204 met Centric DB applicatrie versie 3.1<br>(STF@ORA19C [19.3.0.0.0]) [NEDGRAPHICS\aidanikbin ] |
| Start Pagina > Beheer > Systeem                                              |                                                                                                    |
| Vul hier informatie in van systeem zender/ontvanger:<br>Systeem: Ontvanger V |                                                                                                    |
| Organisatie:                                                                 |                                                                                                    |
| Applicatie: CMODIS                                                           |                                                                                                    |
| Administratie:                                                               |                                                                                                    |
| Gebruiker:                                                                   |                                                                                                    |
| Opslaan Annuleren                                                            |                                                                                                    |

En daarna dient u op de knop **Opslaan** te drukken.

| NedMagazijn StUF Connector 5.1 × +                                                                                                    |                            |                                                   | - 🗆 X                                                      |
|----------------------------------------------------------------------------------------------------|----------------------------|---------------------------------------------------|------------------------------------------------------------|
| ← → C ③ localhost/NM_StUF_Oracle19/NI                                                                                                    | MSC_BewerkingSysteem.aspx  | ጵ 💁 🚳 🦣                                           |                                                            |
| 👬 Apps 📃 Geïmporteerd uit In 💠 Instellingen                                                                                                    | 📙 Aida 💶 YouTube 🌻 Maps    | 🗯 Apple                                           | Andere bookmarks                                           |
| 🗸 NedMagazijn StUF Con                                                                                                    | nector 5.1                 |                                                   |                                                            |
| Beheer 🗹 Berichten 🗹 🕅                                                                                                    | Verwerking 🖂 Help          | StUF 0204 met Centric DI<br>(STF@ORA19C [19.3.0.0 | 3 applicatrie versie 3.1<br>0]) [ NEDGRAPHICS\aidanikbin ] |
| Start Pagina > Beheer > Systeem                                                                                                    | n                          |                                                   |                                                            |
| Vul hier informatie in van systeem zender/o         Systeem:       Zender         Organisatie:       Applicatie:         Administratie:       Gebruiker:         Opslaan       Annuleren | ontvanger:                 |                                                   |                                                            |
| ZENDER/ ONTVANGER ORGANISA                                                                                                    | ATIE APPLICATIE ADMINISTRA | TIE GEBRUIKER                                     |                                                            |
| Selecteren Z                                                                                                    | NGM                        |                                                   |                                                            |
| Selecteren Z NG                                                                                                    | NMSC                       | 1                                                 |                                                            |
| Selecteren O                                                                                                    | BPA                        | <b></b>                                           |                                                            |
| Selecteren 0                                                                                                    | CMODIS                     | Ť                                                 |                                                            |
| <u>Selecteren</u> Z                                                                                                    | DDS                        | TESTDDS 🗇                                         |                                                            |
| <u>Selecteren</u> O                                                                                                    | DDS                        | 1                                                 |                                                            |
| Selecteren O NG                                                                                                    | NGMS                       | <b></b>                                           |                                                            |
|                                                                                                    |                            |                                                   |                                                            |

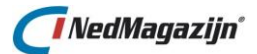

#### LET OP:

Het is belangrijk om het informatie Zender Systeem van NedGraphics te onthouden. U dient deze informatie aan de derde partijen door te geven. Ook de informatie Systeem Ontvanger met derde partijen dient u te controleren.

Voor de eerste keer moeten alle instellingen toegevoegd worden. Dat kunt u doen via het menu *Beheer*  $\rightarrow$  *Instellingen*.

| S NedMagazijn StUF Connector 5.1 × +      |                                                       |                                          |                                   | - 0                        |
|-------------------------------------------|-------------------------------------------------------|------------------------------------------|-----------------------------------|----------------------------|
| ← → C ③ localhost/NM_StUF_Orac            | le19/NMSC_BewerkingInstellingen.aspx                  |                                          | ጵ 🔩                               | Ø 🔩 🖲 😡 🛪 🗐 📣              |
| III Apps 📙 Geimporteerd uit In 🌼 Instelli | ngen 📙 Aida 💶 YouTube 💡 Maps 🕷 Apple                  |                                          |                                   | Andere bookma              |
| C NedMagazijn StUF                        | Connector 5.1                                         |                                          |                                   |                            |
| Beheer 🗵 Berichten 💟                      | Verwerking 🕑 Help 🔍                                   | StUF 0204 met Centric DB applicatrie ver | ile 3.1 (STF@ORA19C [19.3.0.0.0]) | [ NEDGRAPHICS\aidanikbin ] |
| Start Pagina > Beheer > Ins               | tellingen                                             |                                          |                                   |                            |
| Vul hier de naam van de database, ge      | bruikersnaam en wachtwoord in:                        |                                          |                                   |                            |
| Database :                                | ORA19C                                                |                                          |                                   |                            |
| Database Host :                           | NG-Oracle04.NedGraphics.local                         |                                          |                                   |                            |
| Database Port :                           | 1521                                                  |                                          |                                   |                            |
| Gebruikersnaam:                           | STF                                                   |                                          |                                   |                            |
| Wachtwoord:                               | •••                                                   |                                          |                                   |                            |
| Kies hier de bron:                        |                                                       |                                          |                                   |                            |
| Bron:                                     | Centric 🗸                                             |                                          |                                   |                            |
| Kies hier de StUf versie:                 |                                                       |                                          |                                   |                            |
| StUf versie:                              | 2.04 ~                                                |                                          |                                   |                            |
| Vul hier het eerste gedeelte in van he    | t pad van het logbestand zonder afsluitende [\]:      |                                          |                                   |                            |
| Pad logbestand:                           | C:\NedGraphics\NedMagazijn_StUF_Connector             |                                          | \WcfS_AsynchroonStUF02>           | KX\XML\                    |
| Kies hier de protocol versie:             |                                                       |                                          |                                   |                            |
| Protocol versie:                          | TLS1 (Midden beveiliging)                             |                                          |                                   |                            |
| Certificaat naam :                        | RootCaTest                                            |                                          | Binding methode: basic            | HttpsBinding 🗸             |
| Vul hier de instellingen in van de mai    | server, indien u per email meldingen wilt ontvangen ( | Indien nodig, voeg gebruikersnaar        | n en wachtwoord toe):             |                            |
| Mailserver naam:                          | mail.nedgraphics.nl                                   |                                          |                                   |                            |
| Emailadres van applicatiebeheerder:       | ani@nedgraphics.nl                                    |                                          |                                   |                            |
| Gebruikersnaam van applicatiebeheerder:   |                                                       |                                          |                                   |                            |
| Wachtwoord van applicatiebeheerder:       |                                                       |                                          |                                   |                            |
| Vul hier de proxyserver en poort in, a    | Is de webservice op een externe server draait:        |                                          |                                   |                            |
| Proxyserver:                              |                                                       |                                          |                                   |                            |
| Poort:                                    |                                                       |                                          |                                   |                            |
| Vink aan voor het tonen van gedetaill     | eerde informatie in logbestand:                       |                                          |                                   |                            |
| Debug mode                                |                                                       |                                          |                                   |                            |
|                                           | Opslaan Annuleren                                     |                                          |                                   |                            |
| <b>NedGraphics</b>                        |                                                       |                                          |                                   |                            |

De volgende gegevens dienen ingevuld te worden:

- Database: de service name zoals in de tnsnames.ora aangegeven is.
- Database host: de host zoals in de tnsnames.ora aangegeven is.
- Database port: de port zoals in de tnsnames.ora aangegeven is.
- Gebruikersnaam: naam van het database schema van de NedMagazijn StUF Connector.
- Wachtwoord: wachtwoord van het database schema van de NedMagazijn StUF Connector.
- Bron: kier hier de bronhouder (PinkRoccade, Centric of Vicrea).
- StUF Versie: de versie van het StUF bericht, voorlopig is dit versie 2.04.
- Pad Logbestand: Het pad van de map NedMagazijn\_StUF\_Connector. Bijvoorbeeld: D:\NedGraphics\NedMagazijn\_StUF\_Connector.

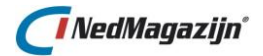

- Protocol versie: hier kunt u kiezen uit drie mogelijkheden:
  - SSLv3 (Onveilig)
  - o TLS1 (Midden beveiliging)
  - TLS1.1 (Hoge beveiliging)
  - TLS1.2 (Hoge beveiliging)

Afhankelijk van het beveiligingsniveau van de leverende applicatie kunt u dezelfde protocol versie kiezen. Als er gekozen wordt voor beveiligingsniveau midden of hoog dan dienen er ook de benodigde certificaten aangemaakt te worden. Tevens moeten er extra instellingen worden gedaan. Dit wordt beschreven in de volgende paragraaf.

- Certificaat naam: de 'Common name' van het aangemaakte **ROOT** certificaat (zie screenshot onderaan deze pagina hoe u de 'Common name' kunt achterhalen).
- Binding methode: voorlopig wordt alleen *basicHttpsBinding* ondersteund.
- De MailServer naam: de naam van het mailserver.
- EmailAdres van Admin Systeem: het e-mailadres van de applicatiebeheerder.
- Username van Admin Systeem: de gebruiksersnaam van de applicatiebeheerder.
- Wachtwoord van Admin Systeem: het wachtwoord van de applicatie beheerder.

Indien de applicatie contact moet opnemen met een server buiten het netwerk, vul dan onderstaande instellingen in:

- ProxyServer: naam van de proxy server .
- Poort: poort van de proxy server (mag leeg zijn).

De *Debug Mode* optie is bedoeld voor systeembeheerders of voor de ontwikkelaar mocht de reguliere logging niet voldoende zijn als er iets mis gaat. Bij de initiële vulling wordt geen informatie naar het logbestand geschreven.

| 📃 Cer                                                                                                    | tificate                                               | x |
|----------------------------------------------------------------------------------------------------|--------------------------------------------------------|---|
| General Details Certification Path                                                                                | ı                                                      |   |
| Show: <all></all>                                                                                                 | ~                                                      |   |
| Field                                                                                                    | Value                                                  |   |
| <ul> <li>Version</li> <li>Serial number</li> <li>Signature algorithm</li> <li>Signature hash algorithm</li> </ul> | V3<br>Of 7f 35 af cb e7 1f ae 44 e9 8<br>md5R5A<br>md5 | = |
| E Issuer                                                                                                    | RootCATIs                                              |   |
| Valid from                                                                                                    | vrijdag 4 december 2015 14:1                           |   |
| 🛄 Valid to                                                                                                    | zondag 1 januari 2040 00:59:59                         |   |
| Subject                                                                                                    | RootCATIs                                              | ~ |
|                                                                                                    | dit Properties                                         |   |
|                                                                                                    | 0                                                      | ĸ |

Na het invullen van de instellingen dient u op de knop **Opslaan** te klikken.

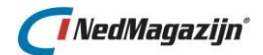

Voordat begonnen kan worden met het aansluiten op het StUF berichtenverkeer, dient er eerst een initiële vulling gedaan te worden. Dit gaat via menu *Beheer*  $\rightarrow$  *Initiële vulling*.

De initiële vulling gaat door middel van een XML bestand of via het berichten verkeer. Voor klanten van PinkRoccade of Vicrea kan één van beide methodes gebruikt worden. Voor Centric klanten gebeurd de initiële vullen altijd via het berichtenverkeer. Daarom is voor Centric klanten het menu *initiële vulling* uit gegrijsd.

| 🚱 NedMa                         | igazijn S | UF Connect      | tor 5.1 ×      | +                     |                    |                    |                         |                          |                  |                       |                     |                            | -        |                     |
|---------------------------------|-----------|-----------------|----------------|-----------------------|--------------------|--------------------|-------------------------|--------------------------|------------------|-----------------------|---------------------|----------------------------|----------|---------------------|
| $\leftrightarrow$ $\rightarrow$ | C         | ) localho       | st/NM_St       | UF_Oracle19/NN        | /ISC_InitieleV     | /ulling.aspx       |                         |                          |                  | \$                    | 💁 😰                 | 🍖 iai 🕡                    | *        | <b>⊒</b> (A)        |
| Apps                            | Geï       | nporteerd u     | iit In 🤹       | Instellingen          | Aida 🕒             | YouTube (          | 🖓 Maps 🗯 Apple          |                          |                  |                       |                     |                            | And      | ere bookma          |
| <b>7</b> N                      | ledN      | lagaz           | ijn S          | tUF Con               | nector             | 5.1                |                         |                          |                  |                       |                     |                            |          |                     |
| Beh                             | eer       | ⊻ [             | Berichte       | en ⊻ V                | /erwerking         |                    | Help 🗵 s                | tUF 0204 met PinkRoccade | DB applicatrie   | versie 3.1 (STF@OR    | A19C [19.3.0.0.     | .0]) [ NEDGRAPHIC          | :S\aidan | ikbin ]             |
| Start I                         | Pagin     | a > Be          | eheer          | > Initiële v          | /ulling            |                    |                         |                          |                  |                       |                     |                            |          |                     |
| Pad ini                         | tiële vu  | lling: C:\      | NedGrap,       | bhics\NedMaga         | zijn_StUF_C        | Connector\\        | WA_StartInitieleVulling | \XMLInitieleVullir       | Start            | inlezen               | Start ver           | werking                    |          |                     |
|                                 |           |                 |                |                       |                    |                    |                         |                          |                  |                       |                     |                            |          |                     |
| Bericht<br>soort                | Entiteit  | Sector<br>model | Versie<br>Stuf | Versie<br>Sectormodel | Zen.<br>applicatie | Ont.<br>applicatie | Referentie nummer       | Tijdstip bericht         | Mutatie<br>soort | Indicator<br>overname | Tijdstip<br>mutatie | Indicator laats<br>bericht | te l     | initiele<br>vulling |
| Lk01                            | NNP       | BG              | 0204           | 0204                  | CMODIS             | NGM                | CMOD15-MK0000048897     | 2013011011030215         | т                | v                     |                     |                            | J        |                     |
| Lk01                            | NNP       | BG              | 0204           | 0204                  | CMODIS             | NGM                | CMODI5-MK0000048911     | 2013011011030244         | т                | v                     |                     |                            | J        |                     |
| Overzich                        | t initiël | e vulling l     | perichten      |                       |                    |                    |                         |                          | Rijen per I      | pagina 10 🗸           | _ R                 | agina 1🔽 va                | n 1      | H                   |
|                                 |           |                 |                |                       |                    |                    |                         |                          |                  |                       |                     |                            |          |                     |
| <b>Ne</b>                       | dGraj     | nhics           |                |                       |                    |                    |                         |                          |                  |                       |                     |                            |          |                     |

U moet alle XML-bestanden voor de initiële vulling kopiëren naar de map WA\_StartInitieleVulling\XMLInitieleVulling. Klik daarna op de knop **Start inlezen**, waarna de bestanden worden ingelezen en opgeslagen de database. Totdat dit proces is beëindigd, kunt u niet meer op deze of andere knoppen drukken. Nadat het inlezen is beëindigd, moet u op de knop **Start verwerking** klikken. Hier moet u ook wachten tot dit proces zonder fout wordt beëindigd. Ook tijdens dit proces kunt u niet op knoppen klikken.

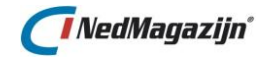

Nadat de initiële vulling is voltooid dient de verwerkingsjob aangezet te worden, ga hiervoor naar het menu *Beheer*  $\rightarrow$  *Job instellingen* en klik op *Job inschakelen*. Dit zorgt ervoor dat de berichtverwerking periodiek plaats vindt, standaard gebeurt dit elke 10 minuten.

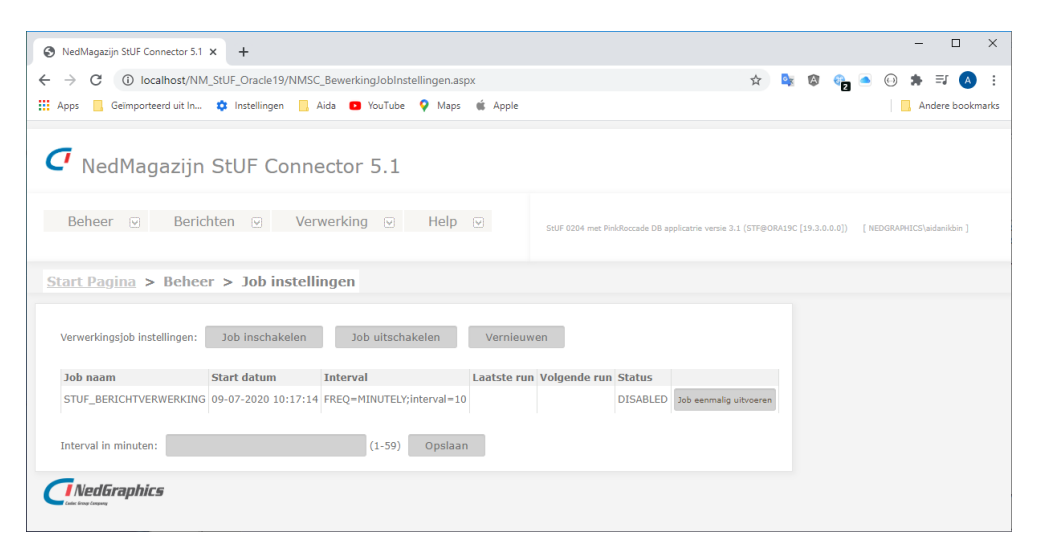

Het is ook mogelijk om het interval van de berichtverwerking anders in te stellen. Dit kan door het invullen van de gewenste minuten (1 tot 59 minuten) en daarna op *Opslaan* te klikken.

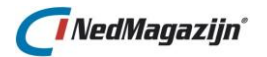

#### 2.3.5. Webservice in IIS

Ga naar IIS (Internet Information Services)  $\rightarrow$  Sites.

Voeg een nieuwe website toe door met de rechtermuisknop op *Sites* te klikken en kies vervolgens voor *Add website*.

| Website toevoegen                                  | ? X       |
|----------------------------------------------------|-----------|
| Sitenaam: Groep van toepassingen:                  | lectoren  |
|                                                    | lecteren  |
| Fysiek pad:                                        |           |
| C:\NedGraphics\NedMagazijn_StUF_Connector\GISP11\I |           |
| Pass-through-verificatie                           |           |
| Verbinden als Instellingen testen                  |           |
| Binding                                            |           |
| Type: IP-adres: Poort:                             |           |
| https v Geen toewijzingen v 448                    |           |
| Hostnaam:                                          |           |
|                                                    |           |
| Servernaamaanduiding vereisen                      |           |
|                                                    |           |
| SSL-certificaat:                                   |           |
| T-NGMAPEX-01.NEDGRAPHICS.local V Selecteren We     | ergeven   |
| ✓ Website onmiddellijk starten                     |           |
| ОК                                                 | Annuleren |

Hier dient u de volgende informatie in te vullen:

- Site name: NM\_StUF\_Connector.
- Application pool: NM\_StUF\_Connector.
- Physical path: blader hier naar de map WcfS\_AsynchroonStUF02XX.
- Type: https.
- Poort: 443.
- Host name: leeg laten
- SSL certificaat: kies hier het eerder aangemaakte server certificaat.

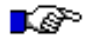

#### LET OP:

De default poort van SSL is 443. Indien u hiervan afwijkt, dient u dit in overleg met uw systeembeheerder te kiezen. Als u een andere poort kiest, moet u altijd de URL van deze poort meegeven, bijvoorbeeld http://[servernaam]:[444]/.../.

Nadat u alle benodigde informatie hebt ingevuld, klik dan op OK.

Nu is de nieuwe website beschikbaar gekomen in de lijst van websites.

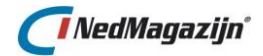

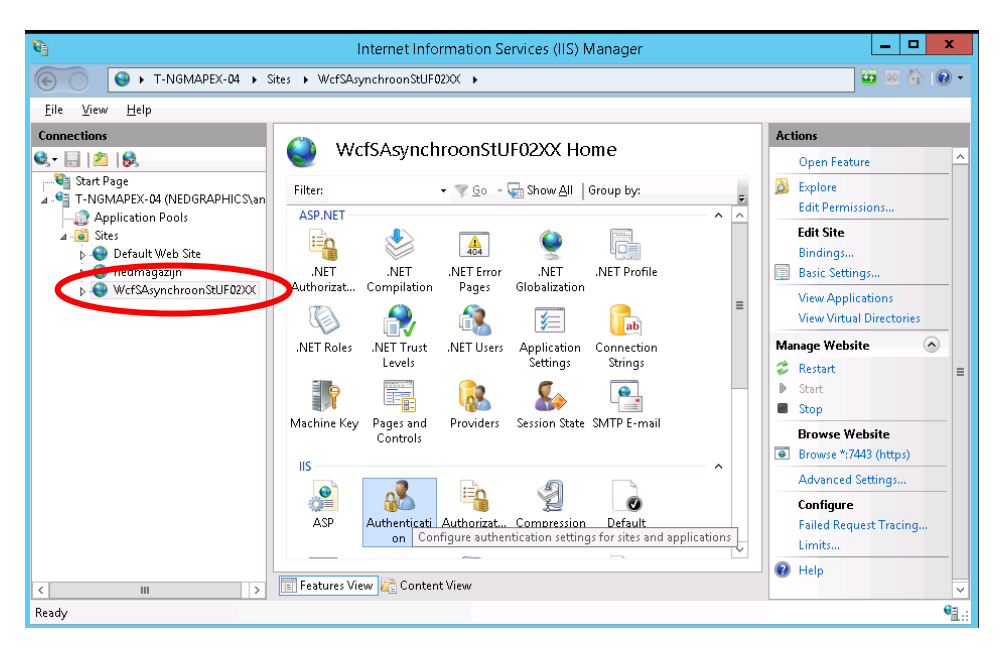

Klik op de NM\_StUF\_Connector website en kies vervolgens Authenticatie.

| (•) T-NoMAPEX-O4 > Sites > WefSAsynchroonStUF02XX >     (•)     (•) T-NoMAPEX-O4 > Sites > WefSAsynchroonStUF02XX >     (•)     (•)     (•)     (•)     (•)     (•)     (•)     (•)     (•)     (•)     (•)     (•)     (•)     (•)     (•)     (•)     (•)     (•)     (•)     (•)     (•)     (•)     (•)     (•)     (•)     (•)     (•)     (•)     (•)     (•)     (•)     (•)     (•)     (•)     (•)     (•)     (•)     (•)     (•)     (•)     (•)     (•)     (•)     (•)     (•)     (•)     (•)     (•)     (•)     (•)     (•)     (•)     (•)     (•)     (•)     (•)     (•)     (•)     (•)     (•)     (•)     (•)     (•)     (•)     (•)     (•)     (•)     (•)     (•)     (•)     (•)     (•)     (•)     (•)     (•)     (•)     (•)     (•)     (•)     (•)     (•)     (•)     (•)     (•)     (•)     (•)     (•)     (•)     (•)     (•)     (•)     (•)     (•)     (•)     (•)     (•)     (•)     (•)     (•)     (•)     (•)     (•)     (•)     (•)     (•)     (•)     (•)     (•)     (•)     (•)     (•)     (•)     (•)     (•)     (•)     (•)     (•)     (•)     (•)     (•)     (•)     (•)     (•)     (•)     (•)     (•)     (•)     (•)     (•)     (•)     (•)     (•)     (•)     (•)     (•)     (•)     (•)     (•)     (•)     (•)     (•)     (•)     (•)     (•)     (•)     (•)     (•)     (•)     (•)     (•)     (•)     (•)     (•)     (•)     (•)     (•)     (•)     (•)     (•)     (•)     (•)     (•)     (•)     (•)     (•)     (•)     (•)     (•)     (•)     (•)     (•)     (•)     (•)     (•)     (•)     (•)     (•)     (•)     (•)     (•)     (•)     (•)     (•)     (•)     (•)     (•)     (•)     (•)     (•)     (•)     (•)     (•)     (•)     (•)     (•)     (•)     (•)     (•)     (•)     (•)     (•)     (•)     (•)     (•)     (•)     (•)     (•)     (•)     (•)     (•)     (•)     (•)     (•)     (•)     (•)     (•)     (•)     (•)     (•)     (•)     (•)     (•)     (•)     (•)     (•)     (•)     (•)     (•)     (•)     (•)     (•)     (•)     (•)     (•)     (•)     (•)     (•)     (•)     (•)     (•)                  | 😋 Internet Information Services (IIS) Manager                                                                                                    | _ 🗆 X        |
|----------------------------------------------------------------------------------------------------|----------------------------------------------------------------------------------------------------|--------------|
| Elle View Help  Connections  Connections  Co       | ● ◆ T-NGMAPEX-04 ◆ Sites ◆ WcfSAsynchroonStUF02XX ◆                                                                                                    | 😰 🛛 🟠 🔞 🗸    |
| Connections       Authentication       Actions         Image: Start Page       Group by: No Grouping       Response Type       Help         Image: Start Page       Start Page       Sta                                                                                                    | Eile <u>V</u> iew <u>H</u> elp                                                                                                    |              |
| <ul> <li>Authentication</li> <li>Application Pools</li> <li>Charles Control Study Response Type</li> <li>Application Pools</li> <li>Charles Control Study Response Type</li> <li>Anonymous Authentication</li> <li>Disabled</li> <li>HTTP 401 Challenge</li> <li>Ensert Authentication</li> <li>Disabled</li> <li>HTTP 401 Challenge</li> <li>Ensert Authentication</li> <li>Disabled</li> <li>HTTP 401 Challenge</li> <li>Ensert Authentication</li> <li>Disabled</li> <li>HTTP 401 Challenge</li> <li>Ensert Authentication</li> <li>Disabled</li> <li>HTTP 401 Challenge</li> </ul>                                                                                                    | Connections Authoritication                                                                                                    | Actions      |
| Group by: No Grouping Control of State Page<br>Among State Page<br>Control State State<br>Control State State Stat |                                                                                                    | 🕖 Help       |
| Image: Step     Deal     Response Type       Image: Step     Image: Step     Image: Step       Image: Image: Step     Image: Step     Image: Step       Image: Image: Step     Image: Step     Image: Step       Image: Image: Step     Image: Step     Image: Step       Image: Image: Step     Image: Step     Image: Step       Image: Image: Step     Image: Step     Image: Step       Image: Image: Image: Step     Image: Step     Image: Step       Image: Image: Image: Image: Image: Image: Step     Image: Step     Image: Step       Image: Image:                                                                                                    | Start Page Group by: No Grouping  T-NGMAPEX-04 (NEDGRAPHICS\an                                                                                                    |              |
| A = ● Stes       Chronol University and Provide Step         b ● ● nedmagazijn       Disabled       HTTP 401 Challenge         b ● ● WefSAsynchroonStUF02XX       Disabled       HTTP 401 Challenge         Windows Authentication       Disabled       HTTP 401 Challenge                                                                                                    | Application Pools Application Enabled                                                                                                    |              |
| <ul> <li>edmagazijn</li> <li>edmagazijn</li> <li>b edmagazijn</li> <li>Basic Authentication</li> <li>Disabled</li> <li>HTTP 401 Challenge</li> <li>HTTP 401 Challenge</li> <li>HTTP 401 Challenge</li> </ul>                                                                                                    | A - O Sites     A - O Sites     A - O Sit |              |
| WertsAsynchroonStUFU2XX<br>Windows Authentication Disabled HTTP 401 Challenge                                                                                                    | O nedmagazijn     Basic Authentication     Disabled     HTTP 401 Challenge                                                                                                    |              |
|                                                                                                    | WertSAsynchroonStUF02XX     Fore contraction     Windows Authentication     Disabled     HTTP 401 Challenge                                                                                                    |              |
|                                                                                                    |                                                                                                    |              |
|                                                                                                    |                                                                                                    |              |
|                                                                                                    |                                                                                                    |              |
|                                                                                                    |                                                                                                    |              |
|                                                                                                    |                                                                                                    |              |
|                                                                                                    |                                                                                                    |              |
|                                                                                                    |                                                                                                    |              |
|                                                                                                    |                                                                                                    |              |
|                                                                                                    |                                                                                                    |              |
| Easthurse ) (and ) 🔁 Cantarat ) (and                                                                                                    | Tarkun Man 🕞 Carbon Man                                                                                                    |              |
| Configuration WeSternebulletOVP web config                                                                                                    | Configurations (Mrt650 a mathran SHIEDXY) web config                                                                                                    | <b>6</b> 3 . |

Hier dient u de volgende waarde aanpassen:

- Anonymous Athentication: Enabled
- Windows Autentiction: Disabled

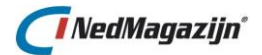

Ga vervolgens naar SSL Settings.

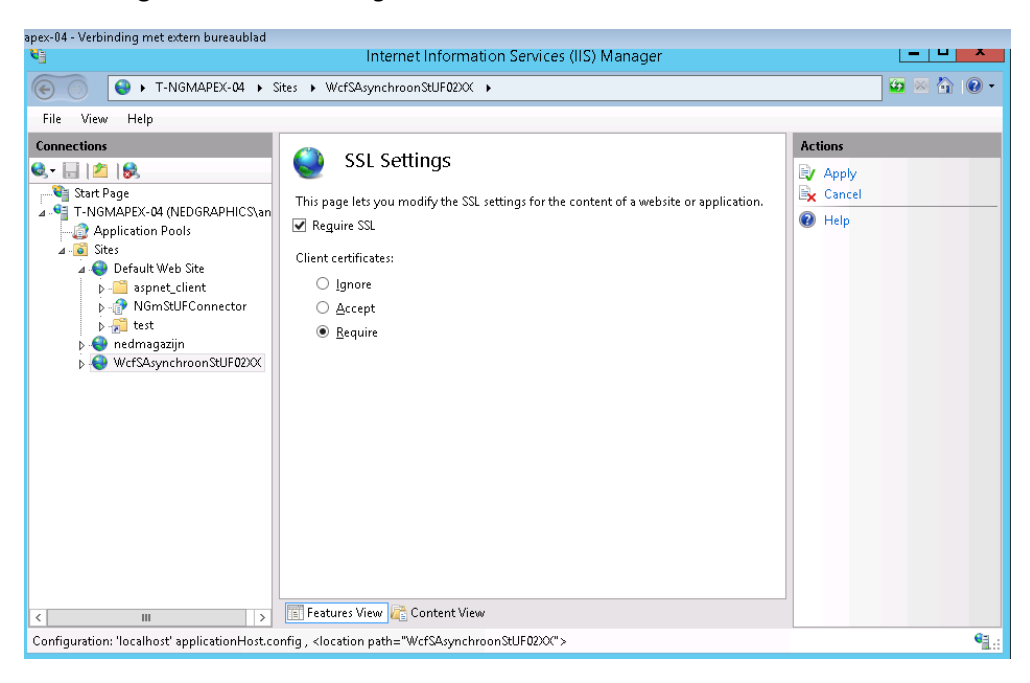

Stel het als volgt in:

- Require SSL: aanvinken.
- Cliënt certificaten:
  - Ignore (Als SSL3 wordt ondersteund).
  - Require (Als TLS1.0, TLS1.1 of TLS1.2 wordt gebruikt).

Klik vervolgens op Apply.

De webservice is nu klaar voor gebruik. Nu kunt u de webservice starten door op websites  $\rightarrow$  NM\_StUF\_Connector te klikken en dan in de Content View te kiezen voor MessageWCFService.svc en vervolgens te klikken op Bladeren. De volgende pagina wordt getoond:

|                           |                                                                                                    | _ <b>_</b> × |
|---------------------------|----------------------------------------------------------------------------------------------------|--------------|
|                           | Ø https://localhost:7443/Message <sup>1</sup> ♀ マ ♂ Ø Certificate Error: Navigation ×                           | ☆ ☆          |
| <u>F</u> ile <u>E</u> dit | <u>V</u> iew F <u>a</u> vorites <u>T</u> ools <u>H</u> elp                                                      |              |
| 8                         | There is a problem with this website's security certificate.                                                    |              |
|                           | The security certificate presented by this website was issued for a different website's address.                |              |
|                           | Security certificate problems may indicate an attempt to fool you or intercept any data you send to the server. |              |
|                           | We recommend that you close this webpage and do not continue to this website.                                   |              |
|                           | Click here to close this webpage.                                                                               |              |
|                           | S Continue to this website (not recommended).                                                                   |              |
|                           | More information                                                                                                |              |
|                           |                                                                                                    |              |
|                           |                                                                                                    |              |

Omdat de webservice gebruik maakt van een certificaat, dient u het adres te veranderen in:

https://<servernaam>/MessageWCFService.svc

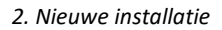

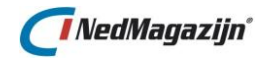

#### LET OP:

Soms krijgt u de volgende scherm niet en krijgt u de Error 403.7 Forbidden. In dit geval gaat u naar de Internet options van IE.

| Internet Options                                                                         | ?         | х     |  |  |  |  |
|------------------------------------------------------------------------------------------|-----------|-------|--|--|--|--|
| General Security Privacy Content Connections Programs                                    | Adva      | anced |  |  |  |  |
| Home page                                                                                | wn lin    |       |  |  |  |  |
| http://www.google.com/                                                                   | -         | ~     |  |  |  |  |
| Use <u>c</u> urrent Use de <u>f</u> ault <u>U</u> se ne                                  | ew tab    |       |  |  |  |  |
| Startup                                                                                  |           | -     |  |  |  |  |
| <ul> <li>Start with tabs from the last session</li> <li>Start with borns page</li> </ul> |           |       |  |  |  |  |
| Start with tione page                                                                    |           |       |  |  |  |  |
| Tabs                                                                                     |           |       |  |  |  |  |
| Browsing history                                                                         |           | _     |  |  |  |  |
| Delete temporary files, history, cookies, saved passwords, and<br>form information.      | d web     |       |  |  |  |  |
| Delete browsing history on exit                                                          |           |       |  |  |  |  |
| Delete Sett                                                                              | tings     |       |  |  |  |  |
| Appearance                                                                               |           |       |  |  |  |  |
| Colors Languages Fonts Acces                                                             | ssibility | /     |  |  |  |  |
| OK Cancel                                                                                | Ap        | ply   |  |  |  |  |

Ga naar het tabblad Content

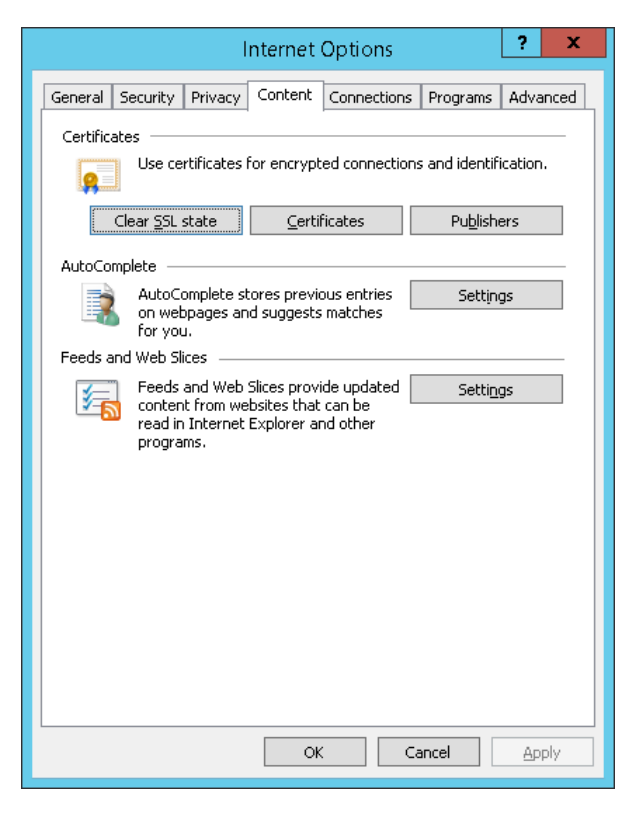

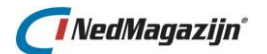

#### Klik op Certificates.

|                     |                                                              | Certificat                   | es          |                        | x        |
|---------------------|--------------------------------------------------------------|------------------------------|-------------|------------------------|----------|
| I <u>n</u> tended p | urpose: </td <td>All&gt;</td> <td></td> <td></td> <td>~</td> | All>                         |             |                        | ~        |
| Personal            | Other People                                                 | Intermediate Certification ( | Authorities | Trusted Root Certifica | tior < > |
| Issued              | То                                                           | Issued By                    | Expiratio.  | Friendly Name          |          |
|                     |                                                              |                              |             |                        |          |
|                     |                                                              |                              |             |                        |          |
|                     |                                                              |                              |             |                        |          |
|                     |                                                              |                              |             |                        |          |
|                     |                                                              |                              |             |                        |          |
| Import              | Export                                                       | Pernove                      |             | Od                     | vanced   |
| Certificati         |                                                              |                              |             | 20                     | Vancea   |
| Client Aut          | hentication                                                  |                              |             |                        |          |
|                     |                                                              |                              |             | ⊻ie                    | w        |
|                     |                                                              |                              |             |                        | -1       |
|                     |                                                              |                              |             | <u>(</u>               | lose     |

Importeer het xxx-xxx-Client.pfx certificaat nogmaals.

Klik hiervoor op Import.

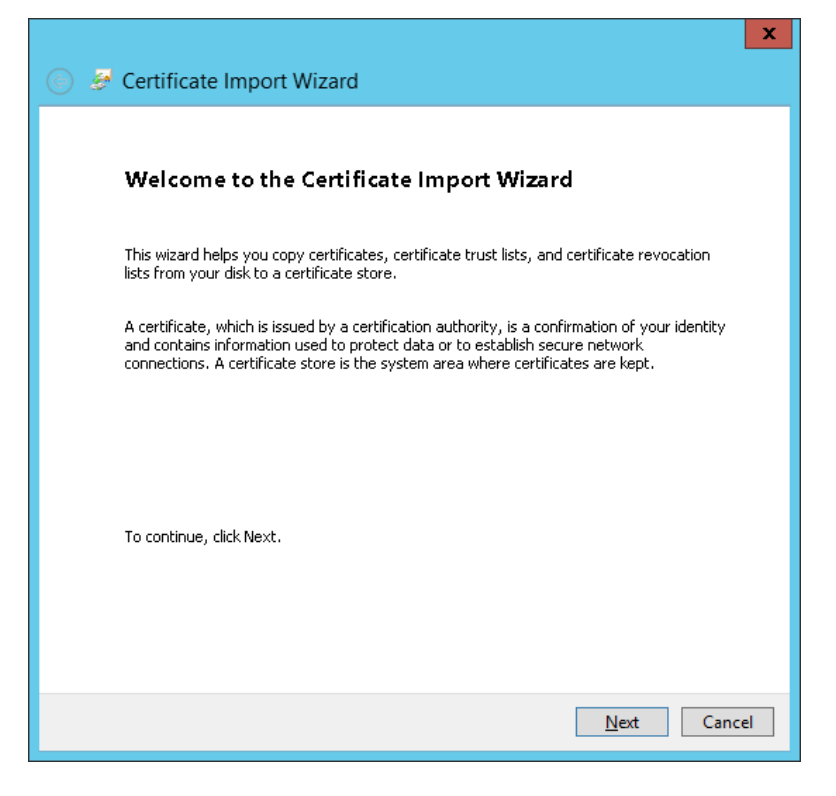

Klik vervolgens op Volgende.

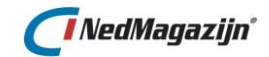

| <ul> <li>Certificate Import Wizard</li> </ul>                                                                                                   |
|----------------------------------------------------------------------------------------------------|
|                                                                                                    |
| Specify the file you want to import.                                                                                                    |
| Eile name:<br>C:\NedGraphics\NedMagazijn_StUF_Connector\CertificaatService\t<br>Browse                                                          |
| Note: More than one certificate can be stored in a single file in the following formats:<br>Personal Information Exchange- PKCS #12 (.PFX,.P12) |
| Cryptographic Message Syntax Standard- PKCS #7 Certificates (.P7B)                                                                              |
| Microsoft Serialized Certificate Store (.SST)                                                                                                   |
|                                                                                                    |
| <u>N</u> ext Cancel                                                                                                    |

#### Blader naar het volgende bestand:

..\NedMagazijn\_StUF\_Connector\CertificaatService\**xxx-xxx-Client.pfx** 

En klik vervolgens op Volgende.

| 📀 🍠 Certificate Import Wizard                                                                                                    | X   |
|----------------------------------------------------------------------------------------------------|-----|
| <b>Private key protection</b><br>To maintain security, the private key was protected with a password.                                                                                                    |     |
| Type the password for the private key.                                                                                                    | _   |
| Password:                                                                                                    |     |
| Import options:<br>Enable strong private key protection. You will be prompted every time the<br>private key is used by an application if you enable this option.<br>Mark this key as exportable. This will allow you to back up or transport your<br>keys at a later time. |     |
| ✓ Include <u>al</u> l extended properties.                                                                                                    |     |
| <u>N</u> ext Cano                                                                                                    | :el |

Vul hier het eerder opgegeven wachtwoord in en klik vervolgens op Volgende.

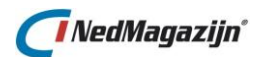

| ) Sertificate Import Wizard                                                                                                    |
|----------------------------------------------------------------------------------------------------|
| <b>Certificate Store</b><br>Certificate stores are system areas where certificates are kept.                                                                                                    |
| Windows can automatically select a certificate store, or you can specify a location for<br>the certificate.<br>Automatically select the certificate store based on the type of certificate<br>Place all certificates in the following store<br>Certificate store:<br>Personal<br>Browse |
| <u>N</u> ext Cancel                                                                                                    |

#### Klik hier op Volgende.

|                               | ×                                                       |
|-------------------------------|---------------------------------------------------------|
| 📀 🍠 Certificate Import W      | /izard                                                  |
|                               |                                                         |
| Completing the C              | Certificate Import Wizard                               |
| The certificate will be impor | ted after you click Finish.                             |
| You have specified the follo  | owing settings:                                         |
| Certificate Store Selected    | by User Personal                                        |
| Content<br>File Name          | PFX<br>C:\NedGraphics\NedMagaziin StUF Connector\Certil |
|                               |                                                         |
|                               |                                                         |
|                               |                                                         |
| <                             | III >                                                   |
|                               |                                                         |
|                               |                                                         |
|                               |                                                         |
|                               |                                                         |
|                               |                                                         |
|                               | <u>F</u> inish Cancel                                   |

Klik op Voltooien.

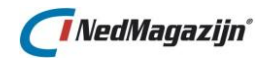

| Certificate Import Wizard  |
|----------------------------|
| The import was successful. |
| ОК                         |

Klik tot slot op OK.

|                                                    | Certificate                     | 5                     |                                | x    |
|----------------------------------------------------|---------------------------------|-----------------------|--------------------------------|------|
| Intended purpose: <a></a>                          |                                 |                       |                                | ~    |
| Personal Other People In                           | termediate Certification Au     | thorities Tru         | sted Root Certification        | < >  |
| Issued To                                          | Issued By<br>t-ngmapex-04-NMSCO | Expiratio<br>1-1-2040 | Friendly Name<br><none></none> |      |
| Import     Export     Certificate intended purpose | <u>R</u> emove                  |                       | <u>A</u> dvar                  | nced |
|                                                    |                                 |                       | Glos                           | se   |

Na het importeren, klik op Sluiten.

Sluit alle Internet Explorer vensters af. En start vervolgens nogmaals de StUF Connector webservice pagina.

|                                               | Windows Security                                                                                                    |
|-----------------------------------------------|----------------------------------------------------------------------------------------------------|
| Confirm Co<br>Confirm this c<br>click Cancel. | ertificate<br>ertificate by clicking OK. If this is not the correct certificate,                                                                                   |
| <u>9</u>                                      | t-ngmapex-04-NMSC05-Cl<br>Issuer:<br>t-ngmapex-04-NMSC05-RootCA<br>Valid From: 16-6-2016 to 1-1-2040<br><u>Click here to view certificate</u><br><u>properties</u> |
|                                               | OK Cancel                                                                                                    |

Selecteer het juiste certificaat en klik vervolgens op OK.

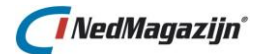

Nu zou u het volgende resultaat moeten zien:

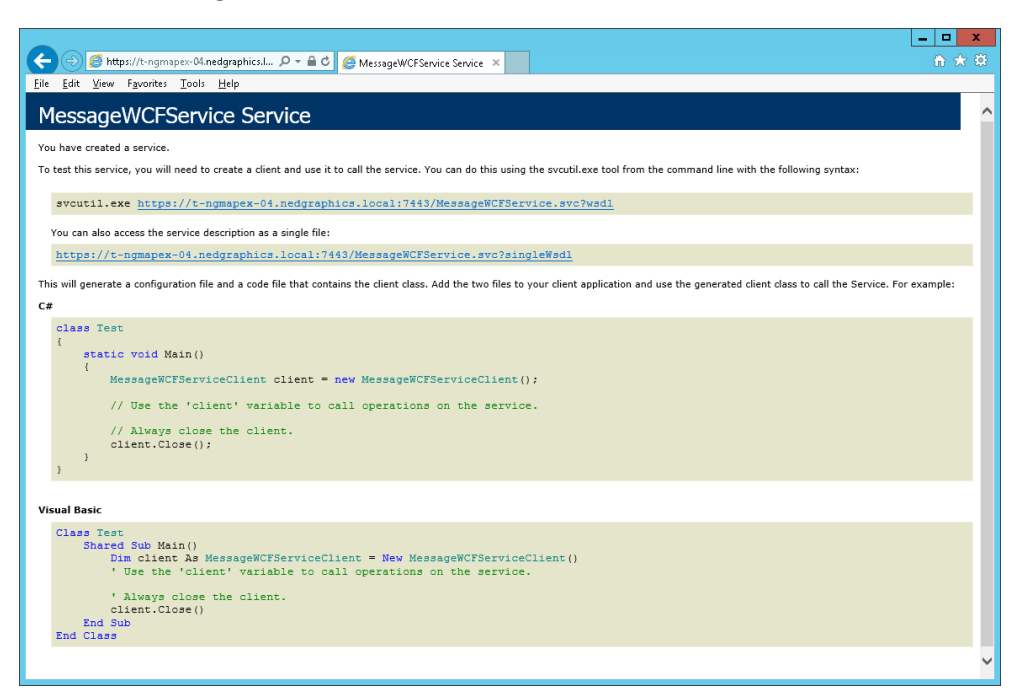

Het installeren van de webservice is voltooid.

Onderstaande URL dient door gegeven te worden aan de tegenpartij (PinkRoccade, Centric of Vicrea):

https://<FQDN van de server>:<poort>/MessageWCFService.svc

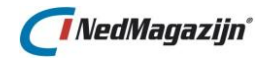

## 3. UPGRADE

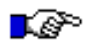

#### LET OP:

Omdat in versie 5.0 van de NedMagazijn StUF Connector de webapplicatie en webservice structureel gewijzigd zijn, dienen de stappen uit hoofdstuk 3 'Nieuwe Installatie' gevolgd te worden voor een upgrade van de webapplicatie en webservice.

Voer WEL onderstaande voorbereidingsstappen uit voordat gestart kan worden met de nieuwe installatie:

- 1. Stop het StUF Connector berichtenverkeer door de website van de StUF Connector portal op STOP te zetten.
- 2. Ga in NedGeomagazijn StUF Connector beheerapplicatie naar het menu Job Instellingen en schakel de Job tijdelijk uit.

De upgrade van het database schema kan wel op de reguliere wijze gevolgd worden in paragraaf 4.2 'Upgrade Oracle Database omgeving'.

### 3.1. Upgrade database omgeving

De upgrade van Oracle Database omgeving van de NedMagazijn StUF Connector wordt gestart vanuit een Windows command script: upgrade.bat. Dit script kan vanuit de verkenner worden gestart.

Voor een correct verloop van de upgrade:

- Zorg dat het bestand upgrade/auto\_upgrade.sql beschrijfbaar is. Dit bestand wordt aangemaakt in de upgrade folder waar ook upgrade.bat staat.
- Zorg ervoor dat de temp folder beschrijfbaar is.
- 1. Start upgrade/upgrade.bat

Het script vraagt om inloggegevens van de STF gebruiker en de naam van de database. Vervolgens wordt de upgrade gestart.

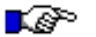

#### LET OP:

Voor de upgrade naar versie 1.3, 1.4 en 1.7/1.8/1.9, 2.0 en 3.0 worden in de sub paragrafen 3.1.1 t/m 3.1.5 specifieke aanbevelingen beschreven. Controleer eerst de huidige versie van het STF Oracle Database schema en of de aanbevelingen van toepassing en noodzakelijk zijn.

- Nadat de upgrade voltooid is en er geen specifieke aanbevelingen van toepassing zijn kan de job weer worden ingeschakeld. Ga hiervoor in de NedMagazijn StUF Connector beheerapplicatie naar het menu *Job instellingen*.
- Start het ontvangen nieuwe berichten.
   Zet in de Default NM Website de StUF Connector Portal op START

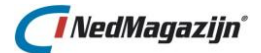

#### 3.1.1. Upgrade Databaseschema STF versie 1.3

Wanneer een upgrade naar v1.3 wordt uitgevoerd, wordt geadviseerd om de verwerking van de initiële vulling opnieuw uit te voeren. Door een bug in vorige versie zijn mogelijk niet alle verblijfsobjecten volledig gevuld.

Om zeker te zijn van de kwaliteit is een herverwerking van de initiële vulling noodzakelijk. Doe dit met de onderstaande stappen:

- 1. Log in SQLPlus in met het Oracleschema voor de NedMagazijn StUF Connector (STF/STF@...
- Draai de onderstaande query om het STF schema leeg te gooien. begin stf\_verwerk\_pck.delete\_alles; end; /
- 3. Ga binnen de installatiemap van de NedMagazijn StUF Connector Oracle Database naar de map: '\Oracle Database\Versie\_\*.\*\scripts\' en draai vervolgens de volgende scripts onder het Oracle schema 'STF':
  - vullen\_adl.sql
  - vullen\_gemeententabel.sql
  - vullen\_landcoderingen.sql
  - vullen\_nationaliteit\_coderingen.sql
  - vullen\_Verblijfstitel.sql
- 4. Ga in de NedMagazijn StUF Connector beheerapplicatie naar het menu *Initiële vulling* en klik op *Start Verwerking*.
- 5. Wanneer de verwerking succesvol is afgerond, ga dan naar *Job Instellingen* en klik op *Job eenmalig uitvoeren*. Dit zorgt ervoor dat alle opgespaarde mutaties verwerkt worden.
- 6. Nadat de verwerking is voltooid kan de job weer worden ingeschakeld. Ga hiervoor in de NedMagazijn StUF Connector beheerapplicatie naar het menu *Job Instellingen*.
- Start het ontvangen nieuwe berichten.
   Zet in de Default NM Website de StUF Connector Portal op START.

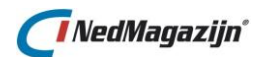

#### 3.1.2. Upgrade Databaseschema STF versie 4.1

In versie 1.4 van de database wordt een probleem opgelost waarbij de Tablespace vol KAN lopen. Wanneer dit probleem is opgetreden moeten de volgende stappen worden doorlopen:

- Stop het ontvangen van nieuwe berichten.
   Zet in de Default NM Website de StUF Connector Portal op STOP.
- Stop de verwerking in de database Om de verwerking van berichten door de StUF database te stoppen dient het volgende te worden gedaan:
  - Log in als system user met sqlplus.
  - Voer het volgende commando uit: alter system set job\_queue\_processes=0;
  - Stop de database.
  - Start de database.
  - Stop de Stuf verwerkingsjob. Log hiertoe in op de database als STF gebruiker en voer de volgende query uit:
  - select stf\_verwerk\_pck.drop\_job from dual;
  - Log in als system user met sqlplus.
  - Voer het volgende commando uit: alter system set job\_queue\_processes=10;
  - Stop de database.
  - Start de database.
- 3. Maak een Oracle dump van de tabel: stf\_wk\_sgg\_in.
- 4. Verwijder het STF schema inclusief de Tablespace en Datafile.
- 5. Installeer de laatste versie van het STF Databaseschema.
- Importeer de dump van stf\_wk\_sgg\_in met optie IGNORE=YES. Controleer of de tabellen stf\_wk\_sgg\_in en stf\_verwerkte\_records hetzelfde aantal records hebben.

Select count(\*) from stf\_wk\_sgg\_in; Select count(\*), resultaat from stf\_verwerkte\_records group by resultaat; Deze tweede query zou alleen "te verwerken" records mogen geven.

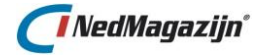

# Indien de tabel stf\_verwerkte records leeg is dan dienen de volgende statements te worden uitgevoerd:

```
alter table STF_WK_SGG_IN add constraint WSN_PK primary key (ID); alter table STF_WK_SGG_IN add constraint WSN_UK unique (BERICHTSOORT,
REFERENTIENUMMER);
create or replace trigger STF WG SK IN BRI before insert on
stf_wk_sgg_in for each row
declare
   -- local variables here
begin
   insert into stf_verwerkte_records
    (id, stf_id, resultaat, berichtsoort, idc_initiele_vulling,
referentienummer, tijdstipbericht)
values
       (stf verwerking seq.nextval
       ,:new.id
       ,'Te verwerken'
       ,:new.berichtsoort
       ,:new.idc initiele vulling
       ,:new.referentienummer
       ,:new.tijdstipbericht);
end stf wg sk in bri;
insert into stf_verwerkte_records (id, stf_id, resultaat, berichtsoort, idc_initiele_vulling, referentienummer, tijdstipbericht) (select
stf_verwerking_seq.nextval,id, 'Te verwerken', berichtsoort,
idc initiele vulling , referentienummer , tijdstipbericht from
stf wk_sgg_in);
commit:
```

- 7. Start de verwerking van de initiële vulling.
- 8. Als de verwerking gereed is, start dan de normale verwerking.
- 9. Nadat de verwerking is voltooid kan de job weer worden ingeschakeld. Ga hiervoor in de NedMagazijn StUF Connector beheerapplicatie naar het menu Job instellingen.
- Start het ontvangen nieuwe berichten.
   Zet in de Default NM Website de StUF Connector Portal op START.

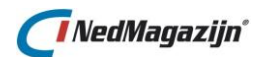

#### 3.1.3. Upgrade Databaseschema STF versie 1.7/1.8/1.9

Wanneer een upgrade naar v1.7, v1.8 of v1.9 wordt uitgevoerd, wordt geadviseerd om een volledig nieuwe initiële vulling uit te voeren. Dit doordat er een aanpassing is gemaakt in de verwerking van de aangeleverde gegevens.

Om zeker te zijn van de kwaliteit wordt dus een nieuwe initiële vulling aangeraden. Hiervoor is het noodzakelijk dat er vanaf het distributiecentrum van PinkRoccade, Vicrea of Centric een nieuwe vulling gestart kan worden.

Daarnaast dient de NedMagazijn StUF Connector Database omgeving alvorens deze nieuwe vulling wordt uitgevoerd leeggemaakt te worden. Doe dit met de onderstaande stappen:

- Stop het ontvangen van nieuwe berichten.
   Zet in de Default NM Website de StUF Connector Portal op STOP.
- 2. Ga in de NedMagazijn StUF Connector beheerapplicatie naar het menu *Job instellingen* en schakel de job tijdelijk uit.
- 3. Log in SQLPlus in met het Oracleschema voor de NedMagazijn StUF Connector (STF/STF@...
- Draai de onderstaande query om het STF schema leeg te gooien. begin stf\_verwerk\_pck.delete\_alles; end;
- Draai de onderstaande query's om de eerder verstuurde berichten te verwijderen. truncate table STF\_VERWERKTE\_RECORDS; truncate table STF\_WK\_SGG\_IN;
- 6. Ga binnen de installatiemap van de NedMagazijn StUF Connector Oracle Database naar de map: "\Oracle Database\Versie\_\*.\*\scripts\" en draai vervolgens de volgende scripts onder het Oracle schema "STF":
  - vullen\_adl.sql

/

- vullen\_gemeententabel.sql
- vullen\_landcoderingen.sql
- vullen\_nationaliteit\_coderingen.sql
- vullen\_Verblijfstitel.sql

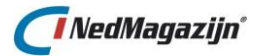

- 7. De volgende stap is een nieuwe initiële levering vanuit Centric KEY2DDS of PinkRoccade Civision Makelaar of Vicrea Gegevensmagazijn/ESB. Hiervoor worden de indicaties op de aan te leveren gegevens opnieuw geplaatst/gereset. Laat deze actie uitvoeren door een beheerder met de benodigde kennis van dit pakket of door een consultant van Centric, PinkRoccade of Vicrea.
  - Verifieer eerst dat de indicaties op de aan te leveren gegevens opnieuw geplaatst zijn zodat er geen oude mutatieberichten meer verstuurd worden.
  - Schakel vervolgens het ontvangen van nieuwe berichten weer in: Zet in onze Default NM Website de StUF Connector Portal op START.
- 8. Inlezen en verwerking initiële vulling Centric:
  - a. Voor klanten van Centric komt de data voor de initiële vulling via het berichtenverkeer. Wanneer deze data is aangeleverd kan deze middels de standaard functionaliteit verwerkt worden.
  - b. Ga vervolgens naar *Job instellingen* en klik op *Job eenmalig uitvoeren* om de initiële vulling te verwerken.
- 9. Inlezen en verwerking initiële vulling PinkRoccade / Vicrea:
  - a. Voor klanten van PinkRoccade en Vicrea zal er een nieuw initiële vulling bestand aangeleverd worden. Deze dient u te kopiëren naar de map "WA\_StartInitieleVulling\XMLInitieleVulling" op de server.
  - b. Ga in de NedMagazijn StUF Connector beheerapplicatie naar het menu *Initiële vulling* en en klik op *Start Inlezen*.
  - c. Wanneer het bovenstaande proces is afgerond klik op "Start Verwerking" om de initiële vulling te verwerken.
- 10. Wanneer de verwerking succesvol is afgerond kan het berichtenverkeer vanuit Centric KEY2DDS of PinkRoccade Civision Makelaar of Vicrea Gegevensmagazijn/ESB ook weer ingeschakeld worden. Laat deze actie uitvoeren door een beheerder met de benodigde kennis van dit pakket of door een consultant van Centric, PinkRoccade of Vicrea.
- 11. Ga vervolgens naar *Job instellingen* en klik op *Job eenmalig uitvoeren*. Dit zorgt ervoor dat alle mutaties verwerkt worden.
- 12. Nadat de verwerking is voltooid kan de job weer worden ingeschakeld. Ga hiervoor in de NedMagazijn StUF Connector beheerapplicatie naar het menu *Job instellingen*.

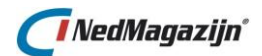

#### 3.1.4. Upgrade Databaseschema STF versie 2.0

Wanneer een upgrade naar v2.0 wordt uitgevoerd, wordt geadviseerd om de verwerking van de initiële vulling opnieuw uit te voeren. In vorige versie kan het voorkomen dat de uitschrijving van Adresgegevens voor zowel NP als NNP niet correct werd uitgevoerd wanneer de BEGINDATUMRELATIE leeg was.

Om zeker te zijn van de kwaliteit is een herverwerking van de initiële vulling noodzakelijk. Doe dit met de onderstaande stappen:

- Stop het ontvangen van nieuwe berichten.
   Zet in onze Default NM Website de StUF Connector Portal op STOP.
- Log in SQLPlus in met het Oracleschema voor de NedMagazijn StUF Connector (STF/STF@...
- Draai de onderstaande query om het STF schema leeg te gooien. begin stf\_verwerk\_pck.delete\_alles; end; /
- 4. Ga binnen de installatiemap van de NedMagazijn StUF Connector Oracle Database naar de map: "\Oracle Database\Versie\_\*.\*\scripts\" en draai vervolgens de volgende scripts onder het Oracle schema "STF":
  - vullen\_adl.sql
  - vullen\_gemeententabel.sql
  - vullen\_landcoderingen.sql
  - vullen\_nationaliteit\_coderingen.sql
  - vullen\_Verblijfstitel.sql
- 5. Ga in de NedMagazijn StUF Connector beheerapplicatie naar het menu *Initiële vulling* en klik op *Start Verwerking*.
- 6. Wanneer de verwerking succesvol is afgerond ga dan naar *Job instellingen* en klik op *Job eenmalig uitvoeren*. Dit zorgt ervoor dat alle opgespaarde mutaties verwerkt worden.
- 7. Nadat de verwerking is voltooid kan de Job weer worden ingeschakeld. Ga hiervoor in de NedMagazijn StUF Connector beheerapplicatie naar het menu *Job instellingen*.
- Start het ontvangen nieuwe berichten.
   Zet in de Default NM Website de StUF Connector Portal op START.

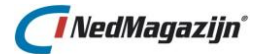

#### 3.1.5. Upgrade Databaseschema STF versie 3.1

Wanneer een upgrade naar v3.1 wordt uitgevoerd, kan het noodzakelijk zijn om de verwerking van de initiële vulling opnieuw uit te voeren voor het entiteittype NNP. In de vorige versie werd het heractiveren van een Adresrelatie voor NNP niet correct uitgevoerd wanneer de NNP al een keer eerder op dat adres was gevestigd. Ook werd het attribuut IDC\_HOOFDVESTIGING van NNP niet correct overgenomen. Dit is in versie 3.1 opgelost.

Om zeker te zijn van de kwaliteit is een herverwerking van de initiële vulling van de entiteit NNP noodzakelijk. Doe dit met de onderstaande stappen:

- Stop het ontvangen van nieuwe berichten.
   Zet in onze Default NM Website de StUF Connector Portal op STOP.
- Log in SQLPlus in met het Oracleschema voor de NedMagazijn StUF Connector (STF/STF@...
- Draai de onderstaande query om het STF schema leeg te gooien van NNP. begin stf\_verwerk\_pck.delete\_nnp; end; /
- 4. Draai de onderstaande query om in het STF schema de NNP berichten op ongelezen te zetten. update stf\_verwerkte\_records rec set rec.resultaat = 'Te verwerken', rec.idc\_initiele\_vulling = 'N' where stf\_id in (select id FROM stf\_wk\_sgg\_in where upper(stf\_wk\_sgg\_in.entiteittype)= 'NNP' ); commit; update stf\_wk\_sgg\_in stf set stf.idc\_initiele\_vulling = 'N' where upper(stf.entiteittype)= 'NNP' ; commit;
- 5. Ga in de NedMagazijn StUF Connector beheerapplicatie naar het menu *Job instellingen* en klik op *Job eenmalig uitvoeren*. Dit zorgt ervoor dat alle NNP berichten opnieuw verwerkt worden.
- 6. Nadat de verwerking is voltooid kan de Job weer worden ingeschakeld. Ga hiervoor in de NedMagazijn StUF Connector beheerapplicatie naar het menu *Job instellingen*.
- Start het ontvangen nieuwe berichten.
   Zet in de Default NM Website de StUF Connector Portal op START.

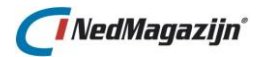

3. Upgrade

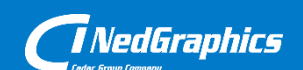

Creëer, beheer en deel digitale gebiedsinformatie

www.nedgraphics.nl